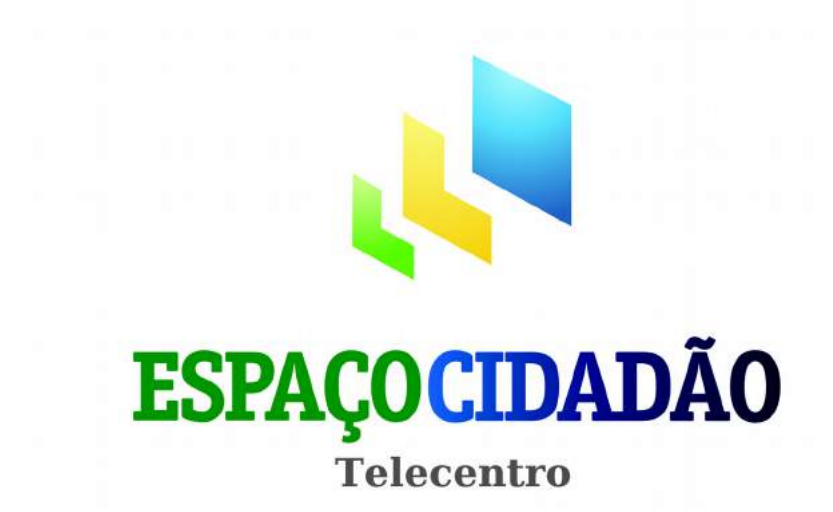

Manual Referencial de Utilização

Sistema Gestor Espaço Cidadão, Expresso e Governo Eletrônico

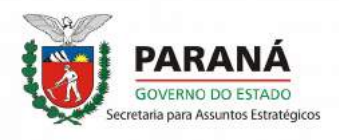

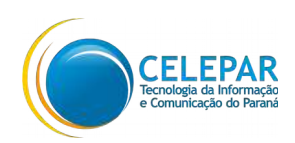

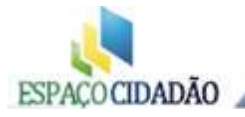

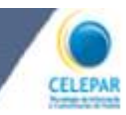

Caro Gestor(a)

Em primeiro lugar queremos agradecer seu apoio e trabalho desenvolvido junto ao Espaço Cidadão/Telecentro.

Os Espaços Cidadãos funcionam como centros de inclusão digital, onde a comunidade tem acesso à internet, cursos de aperfeiçoamento e qualificação profissional, democratização do conhecimento, serviços de governo eletrônico, entre outros.

Queremos levar para cada comunidade, oportunidades de aperfeiçoamento profissional na concretização de importantes parcerias com entidades de renome.

Para que possamos ter sucesso nesse desafio, precisamos do engajamento e do comprometimento de cada um de vocês na divulgação, para a comunidade local, do espaço como um todo.

Contribuam também com sugestões para que possamos melhorar cada vez mais os serviços dos Espaços Cidadãos de todo o Paraná.

Um abraço

Edgar Bueno Secretário para Assuntos Estratégicos

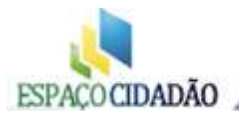

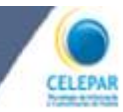

### Formas de Contato

### 1) Central de Atendimento ao Cliente – CELEPAR

Quando houver necessidade de atendimento para solução de problemas técnicos, você poderá abrir uma ordem de serviço pelo número (41) 3200-5995, ou fazer a solicitação de manutenção pelo pelo Whatsapp (41) 98497-5096.

Faça um breve relato do problema e informe qual a sua Cidade e o nome do Espaço Cidadão/Telecentro conforme aparece no canto superior direto logo abaixo do seu nome na tela do Sistema SGP.

#### 2) E-mail institucional

Para outros problemas, dúvidas quanto ao funcionamento do Espaço Cidadão ou quanto à utilização do Sistema Gestor – SGP e Expresso é possível enviar um email para <u>seae@seae.pr.gov.br</u>.

#### 3) Telefone SEAE

Ainda é possível entrar em contato com a SEAE para quaisquer assuntos relacionados ao Espaço Cidadão através dos e-mails e telefones que constam na próxima página.

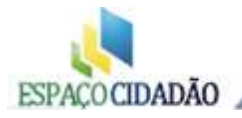

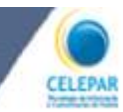

## Quem é Quem

Secretaria para Assuntos Estratégicos - SEAE

Edgar Bueno Secretário para Assuntos Estratégicos - SEAE edgarbueno@seae.pr.gov.br (41) 3210-2954

### Equipe Telecentros/Espaço Cidadão

Maurício Ferreira Coordenador do Programa Espaço Cidadão - SEAE/CELEPAR ferreira@celepar.pr.gov.br (41) 3210-2819 / 3200-6141

Jacir José Lunelli Suporte Técnico Operacional - SEAE/CELEPAR *jacirjl@celepar.pr.gov.br* (41) 3210-2814

Adriana Mulek Coordenação de Cursos - SEAE adrianamulek@seae.pr.gov.br seae@seae.pr.gov.br (41) 3210-2883

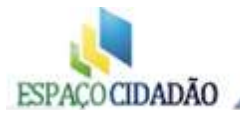

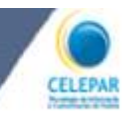

Manual Referencial de Utilização

**EXPRESSO Espaço Cidadão** 

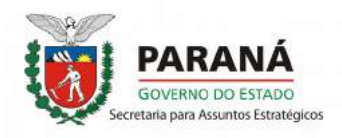

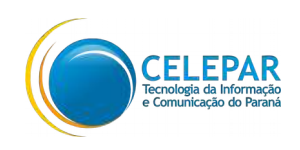

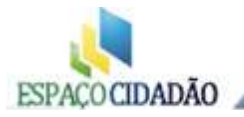

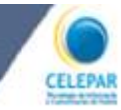

## **EXPRESSO Espaço Cidadão**

Endereço para acesso: **telecentros.pr.gov.br** utilize o seu login criado exclusivamente para você.

| A Interviewe rugerskeinings statutet     A Interviewe rugerskeinings statutet     A Interviewe rugerskeinings statutet     A Interviewe rugerskeinings statutet | annie DOC 🔹 Links 🖓 PDF para DOC 🗌 Weise Riscom 🔲 36P-Antigo | Geoprocessamento Subway 19-41253-0                                                                                                    | ∴ escolar Sur   ■ vite (determosis - Societaria,   +<br>(2 + C)   = - pulse vitemes viscos P □ +<br>escolar |
|----------------------------------------------------------------------------------------------------|--------------------------------------------------------------|----------------------------------------------------------------------------------------------------|----------------------------------------------------------------------------------------------------|
|                                                                                                    | OURDIDADE<br>DE SOFTWARE                                     | Service Service Se | SO Inserir aqui o usuário<br>Digite a senha                                                                 |

Inserir o usuário e senha referente o seu login e entrar.

Para acessar sua caixa de entrada clique no ícone indicado pela seta, será exibida a sua Caixa de Entrada, com menus *Principal* e de *Pastas,* à sua esquerda. Você pode acessar, gerenciar e manipular suas mensagens.

| es de Serviço - Secretaria | a p 🖸 🦽 Expres        | iso Livre [Página Inicial] |
|----------------------------|-----------------------|----------------------------|
| Pác                        | gina Inicial          |                            |
|                            | Agenda de E           | Eventos                    |
|                            |                       | <<                         |
|                            | Seg                   | Ter                        |
|                            | [ 18 ] 💮<br>Semana 29 | [19] 🌒 [2                  |

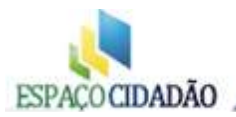

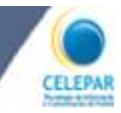

A caixa de entrada será exibida como mostra abaixo:

| Ponto RH - jacirji               | × 🥠 Expresso Liv      | vre (Expresso M 🗙 🎣 Expresso Livre (Expresso M 🗴 ) | 🍘 Secretaria para Assuntos Es 🗴 🔜 Sistema Gestor - Espaço Ci 🗴 🚺 msn      | × 📴 Outlook.com - jacirjl@hot × +                 |                     |            |
|----------------------------------|-----------------------|----------------------------------------------------|---------------------------------------------------------------------------|---------------------------------------------------|---------------------|------------|
| telecentros.pr.gov.br/expression | essoMail1_2/index.php | 2                                                  |                                                                           | ∀ Cª 🚺 ▼ reclame aqui                             | ۵ م                 | ☆ 自 ♣ ⋪    |
| EROX 🌘 SEAE 🔅 Abrir SOC          | 🐞 Celepar 🏹 SOC       | 🗽 GRH 🕫 Brasileirão 🔵 Tramite DOC 🌘 Links 🖓 PDF pa | ra DOC 🍘 SGP- Antigo 🍘 Geoprocessamento 📋 Subway: 09-44353-0 🤹 OCS 🗌 List | aRegional 🍲 Gráficos RPV 🌘 Intranet CELEPAR - GRH |                     |            |
| presso                           |                       |                                                    |                                                                           |                                                   |                     |            |
| acir Jose Lunelli - Sexta-fo     | eira 24/10/2014 (41   | )3210-2814                                         |                                                                           |                                                   | Minhas Preferências |            |
| 90% (36.3 M                      | MB/40.0 MB)           |                                                    | Expresso Mail                                                             |                                                   |                     | << 1 2 3 4 |
| 2,22                             | Caixa de E            | ntrada [3/264]                                     |                                                                           |                                                   |                     |            |
| Nova Mensagem                    |                       | Quem                                               | Assunto                                                                   |                                                   | Data•               | Tamanho    |
| Atualizar                        |                       | Disulgação SEÁE                                    | web conferância nara atendentes do esnaco cidadão                         |                                                   | 05/08/2014          | 5 KB       |
| Ferramentas                      |                       | Antoliana Pertana Tantor                           | consciencia para acendences do espaço ciudoao                             |                                                   | 23/06/2014          | 2 1/8      |
| Minhas Pastas                    |                       | Antoliana Pestana Tantos                           | cupon SENAC                                                               |                                                   | 16/06/2014          | 41 KB      |
| Caixa de Entrada (3)             | E                     | C Talassia da Alta Ressa AMODIMA                   | Abusels Lieb Carel                                                        |                                                   | 16/06/2014          | 41 KD      |
| Soam [Limpar]                    |                       | Telecentro de Anabu                                | farindo municipal anabu                                                   |                                                   | 10/06/2014          | 1 KB       |
| Lixeira [Limpar]                 | 100                   | Advises Ductinelli                                 | Email de lesentre                                                         |                                                   | 20/05/2014          | A KB       |
| Confirmacoes                     | 123                   | Adriana Ruccinelli                                 | Email do tecentro                                                         |                                                   | 20/05/2014          | 4 KB       |
| Enviados                         |                       | Rondon Telecentra                                  | Ew: Ew: EW: Enviar fotos da Biblioteca Oidadã                             |                                                   | 29/05/2014          | 254 KB     |
| Jaoir teste                      |                       | Chopinzinho Biblioteca Publica Municipa            | Teste                                                                     |                                                   | 27/05/2014          | 1 KB       |
| Lixeira                          |                       | Antoliana Pestana Tantos                           | canacitação 27 e 28 maio                                                  |                                                   | 12/05/2014          | 2 KB       |
| Rascunhos                        | 8                     | Telecentro de Colorado                             | Login e senha (Valter Amorim)                                             |                                                   | 07/05/2014          | 1 1/8      |
|                                  | Pl                    | Medianeira Telecentro                              | anendamento telecentro                                                    |                                                   | 05/05/2014          | 1 KB       |
|                                  |                       | Telecentro de Quitandinha                          | Curso muito hom                                                           |                                                   | 30/04/2014          | 1 KB       |
|                                  | [P]                   | C Telecentro de Ibema                              | Novo Responsavel pelo Espaco Cidadão de Iberna                            |                                                   | 30/04/2014          | 4 KB       |
|                                  | E                     | Telecentro de Nova Aurora                          | Re: Re: solicitação de novos logins                                       |                                                   | 24/04/2014          | 3 KB       |
|                                  | P                     | Telecentro de Roa Ventura de Sao Roque             |                                                                           |                                                   | 22/04/2014          | 2 KB       |
|                                  | 171                   | Antoliana Pestana Tantos                           | canacitacão                                                               |                                                   | 09/04/2014          | 2 KB       |
|                                  |                       | Telecentro de Nova Aurora                          | solicitação de povos logios                                               |                                                   | 26/03/2014          | 1 KB       |
|                                  | 11                    | Aptoliana Pestana Tantos                           | Canacitação atendentes                                                    |                                                   | 18/03/2014          | 3 KB       |
|                                  | E                     | Nilton Mendes                                      | Aos cuidados de Jacir                                                     |                                                   | 17/03/2014          | 1 KB       |
|                                  |                       | CPAI - Colonia Penal Piraquara                     | Re: Login                                                                 |                                                   | 13/03/2014          | 2 KB       |
|                                  | F1                    | Telecentro de Quitandinha                          | Solicito Informação:                                                      |                                                   | 07/03/2014          | 2.KB       |
|                                  | 1                     | Telecentro de Rio Azul                             | SGP                                                                       |                                                   | 19/02/2014          | 1 KB       |
|                                  | E A                   | Antoliana Pestana Tantos                           | curso para atendentes                                                     |                                                   | 13/02/2014          | 969 KB     |
|                                  |                       | Divulgação SEAE                                    | curso atendentes telecentro                                               |                                                   | 03/02/2014          | 3 KB       |
|                                  |                       | Antoliana Pestana Tantos                           | orientações curso para Atendentes Telecentros                             |                                                   | 31/01/2014          | 971 KB     |
|                                  | m                     | Antoliana Pestana Tantos                           | curso do SENAC                                                            |                                                   | 31/01/2014          | 2 KB       |
|                                  | E                     | Antoliana Pestana Tantos                           | curso para atendentes                                                     |                                                   | 31/01/2014          | 3 KB       |
|                                  | 0                     | Diretoria de Turismo                               |                                                                           |                                                   | 12/12/2013          | 22 KB      |
|                                  | 0                     | C Divulgação SEAE                                  | web conferência 17/12                                                     |                                                   | 09/12/2013          | 187 KB     |
|                                  | 17                    | Telecentro de Pontal do Parana - Ipanema           | Fw: Curso 2014 urgente                                                    |                                                   | 26/11/2013          | 433 KB     |
|                                  | 10                    | O Antoliana Restana Tantos                         | Curre 2014 urgente                                                        |                                                   | 26/11/2012          | 419 KR     |

Para ler as mensagens clicar na mensagem a ser lida, como mostrado abaixo.

| 90% (36.3 Mi     | B/40.0 MB)            |                                    |
|------------------|-----------------------|------------------------------------|
| Q. 💥             | Caixa de En           | ntrada [3/264]                     |
| 🖄 Nova Mensagem  |                       | Quem                               |
| Matualizar       |                       | 🖄 Divulgação SEAE                  |
| Ferramentas      | A 1                   | 🙁 Antoniana Pestana Tantos         |
| Minhas Pastas    | $\square \mathcal{O}$ | 🙆 Antoliana Pestana Tantos         |
| Rascunhos        |                       | 🙆 Telecentro de Alto Parana - AMOD |
| 🔀 Spam [Limpar]  |                       | 🖄 Telecentro de Anahy              |
| Lixeira [Limpar] | E                     | 🙆 Adriano Puccinelli               |

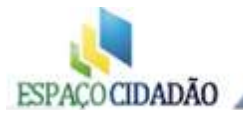

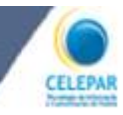

Após a leitura, as mensagens podem ser excluídas, para isso basta selecioná-las, clicando na caixa ao lado de cada mensagem e após em apagar, conforme indicado pelas setas.

|      | 🖄 Telecentro de Rio Azul                   | SGP                        |
|------|--------------------------------------------|----------------------------|
|      | 🗟 Antoliana Pestana Tantos                 | curso para atendentes      |
|      | 🖄 Divulgacao SEAE                          | curso atendentes telecentr |
| ð    | 🗟 Antoliana Pestana Tantos                 | orientações curso para Ate |
|      | 🖄 Antoliana Pestana Tantos                 | curso do SENAC             |
| 6    | 🖄 Antoliana Pestana Tantos                 | curso para atendentes      |
|      | 🗟 Diretoria de Turísmo                     |                            |
|      | 🖄 Divulgacao SEAE                          | web conferência 17/12      |
|      | 🖄 Telecentro de Pontal do Parana - Ipanema | Fw: Curso 2014 urgente     |
| [TT] | 🔗 Antoliana Pestana Tantos                 | Curso 2014 urgente         |

Após apagar as mensagens, elas serão direcionadas para a pasta Lixeira. Para limpar a lixeira e liberar espaço na sua caixa, você também deverá apagar as mensagens da lixeira, para isso, clique em (**Limpar**) conforme mostrado abaixo ou abra a pasta lixeira e selecione e apague as mensagens.

|                                        |       | Quein                |
|----------------------------------------|-------|----------------------|
| * Atualizar                            |       | 🖄 Divulgacao SEAE    |
| Ferramentas                            |       | 🙆 Antoliana Pestana  |
| Minhas Pastas     Gaiya de Entrada (3) |       | 🙆 Antoliana Pestana  |
| Rascunhos                              |       | 🙆 Telecentro de Alto |
| 🔀 Spam [Limpar]                        |       | 🖄 Telecentro de Ana  |
| Jixeira [Limpar]                       |       | 🔗 Adriano Puccinelli |
| Enviados                               | [III] | 🖄 Adriano Puccinelli |
| Estagiarios                            |       | 😒 Rondon Telecentro  |
| Jacir teste                            |       | 🖄 Chopinzinho Biblio |
| Eixeira                                |       | 🕱 Antoliana Pestana  |
| - Rascullos                            |       | 🖉 Telecentro de Colo |

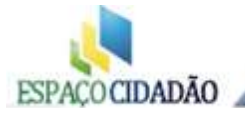

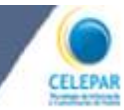

#### Enviando uma nova mensagem

Para criar e enviar uma mensagem, clique em **Nova Mensagem**, conforme indicado pela seta.

| Caixa de Entrada [0 / 264]  Nova Mensagen  Atualizar  Ferramentas  Minhas Pastas  Caixa de Entrada  Adicionar CC   Adicionar CCo  Assunto:  Conf. de Leitura:   Enviar e  Anexos: adicionar+  Enviados                                                                                                    | 91% .6 M                                                                                                    | a-teira 27/10/2014 (41)3210-2814<br>IB/40.0 MB)                                                                             |
|----------------------------------------------------------------------------------------------------|----------------------------------------------------------------------------------------------------|----------------------------------------------------------------------------------------------------|
| Image: Second second second |                                                                                                    | Caixa de Entrada [0/264]                                                                                                    |
| Estagiarios     Jacir teste                                                                                                    | <ul> <li>Atualizar</li> <li>Ferramentas</li> <li>Minhas Pastas</li> <li>Caixa de Entrada</li> <li>Rascunhos</li> <li>Spam [Limpar]</li> <li>Lixeira [Limpar]</li> <li>Confirmacoes</li> <li>Enviados</li> <li>Estagiarios</li> <li>Jacir teste</li> </ul> | Para:<br>Adicionar CC   Adicionar CCo  <br>Assunto:<br>Conf. de Leitura:   Enviar es<br>Anexos: adicionar+<br>Fonte Tamanho |

Preencha os dados do destinatário da mensagem no campo "**Para**", se precisar, pode adicionar a opção "CC" com cópia ou ainda "CCo" com Cópia Oculta, para enviar a mensagem para outras pessoas. Informe ainda o **Assunto** a que se refere seu e-mail.

| 1/20.0                | MB)                                             |                          | Expresso Mail |            |               |          |
|-----------------------|-------------------------------------------------|--------------------------|---------------|------------|---------------|----------|
|                       | Caixa de Entrada [0/0]                          | Nova Mensagem            |               |            |               |          |
| Envi                  | Enviar   Salvar   Pesquisar                     |                          | Inserir aqu   | i o e-mail | l             |          |
|                       | email@celepar.                                  | pr.gov.br                | do destr      | natário.   |               |          |
| Anás radiair a mansag | ionar CC   Adicionar CCo                        | Responder a              |               |            |               |          |
| Clique em enviar.     | . de Leitura: 🗆   Enviar<br>Anexos: adicionar+  | este e-mail como texto s | imples: 🗆     |            |               |          |
|                       | Fonte 🛨 Tamar                                   | ho BIUA                  |               | NEE        | e e 0         | <b>N</b> |
|                       | Jacir José Lunelli<br><u>Celepar</u> Telecentro | 18                       |               |            | and and a Dec |          |

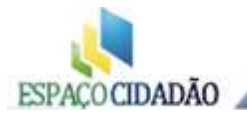

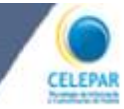

## <u>Trocar a senha</u>

Clique em minhas preferências para acesso à troca de senha, caso queira alterá-la:

| 🗼 Expresso Livre [Expresso Mail] 🛛 |                     |                    |
|------------------------------------|---------------------|--------------------|
| Mail                               | Minhas Preferências | <b>Å</b> Sugestões |
|                                    | Data^               | Tamanho            |

## Depois acesse "Altere sua senha"

| 🦽 Expresso Livre [Expresso Mail] 🛛 🚨                                                                       | Sistema                                                                                             |
|----------------------------------------------------------------------------------------------------|----------------------------------------------------------------------------------------------------|
| EXPRESSO                                                                                                   |                                                                                                    |
| Jacir Jose Lunelli - Sexta 22/07/2011                                                                      |                                                                                                    |
| Preferê cias                                                                                               |                                                                                                    |
| <ul> <li>Altere sua senha</li> <li>Altere suas preferências</li> <li>Altere seus dados pessoais</li> </ul> |                                                                                                    |
| Expresso Livre [Expresso Mail]     Sistema Gestor PARANAVE                                                 | <sup>o</sup> Na nova janela que se abre:                                                            |
| 🕤 Jacir Jose Lunelli - Sexta 22/07/2011                                                                    | Insira a senha atual;                                                                               |
| Digite sua senha atual                                                                                     | <ul> <li>Digite a nova senha com no mínimo 8<br/>caracteres combinando letras e números;</li> </ul> |
| Alterar Cancelar                                                                                           | - Redigite a nova senha;                                                                            |
| – Clique em "Alterar"                                                                                      |                                                                                                    |

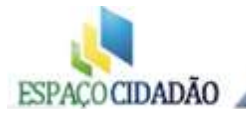

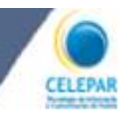

#### -Messenger

Uma ferramenta muito útil nos Espaços Cidadão, é o Mensageiro do Expresso (Messenger) para acessá-lo clique no ícone como indicado abaixo. E a lista com seus contatos é apresentada a esquerda dos e-mails.

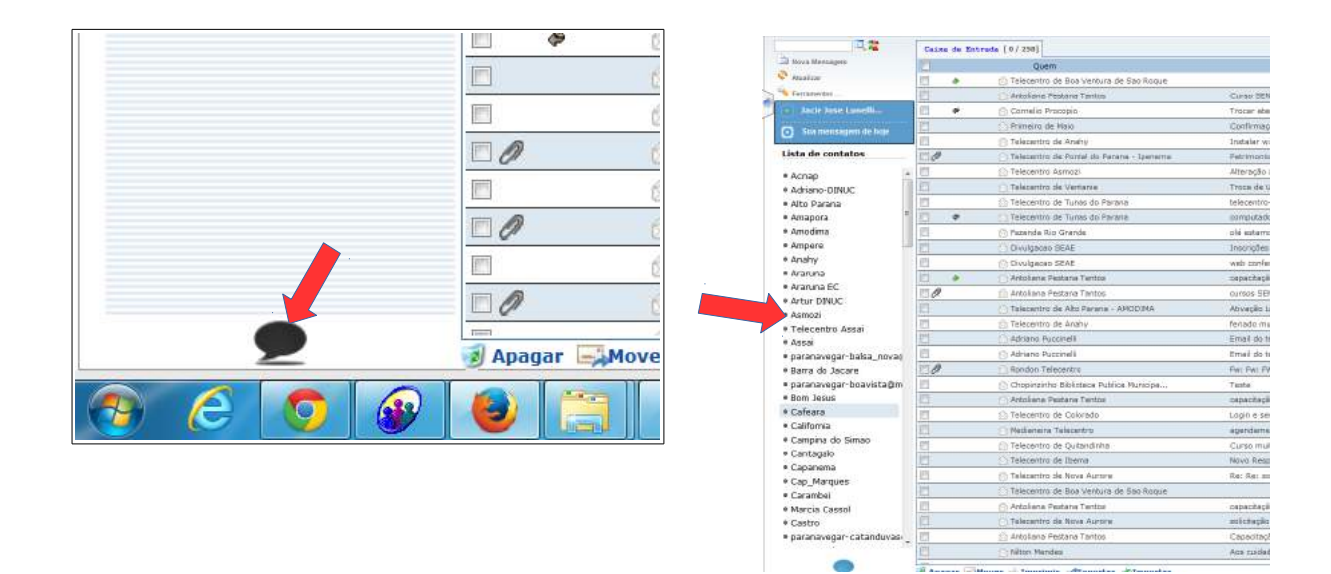

#### Para adicionar um contato

| Jacir Jose Lunelli - Q - Hera 2   | /04/2014 <b>(41132</b> |
|-----------------------------------|------------------------|
| 71 0.9 MB/40                      | 0 MBJ                  |
| ljucas 🖾 😤                        | Calza de Entrad        |
| 🏥 Rora Mensagem                   | 1                      |
| S Atualizar                       | 13                     |
| Serramentas                       | E                      |
| + Jacir Jose Lunelli              | 13                     |
|                                   | 10                     |
| G -sta mestagen de noje           | 101                    |
| Lista de contatos                 | Pa                     |
| - parameregar sagmagements        | E.                     |
| ■ paranavegar-tupassi@mur         | PT                     |
| * Peabiru                         | E 0                    |
| <ul> <li>Perobal</li> </ul>       | 0                      |
| * Porto Barreiro                  | 1                      |
| Prado Ferneira                    | 1.0                    |
| <ul> <li>Prudentopolis</li> </ul> | 1.10                   |
| <ul> <li>Quatigua</li> </ul>      | 10                     |
| Quedas                            | E                      |
| <ul> <li>Quitandinha</li> </ul>   | 00                     |
| * Realeza                         | 130                    |
| Regional Sudoeste                 | m                      |
| # Rio Azul-BC                     | Pert (                 |
| # Die Nessen                      | April 1                |

Digite o nome para busca e clique no local indicado (seta vermelha). Só serão adicionados usuários do Expresso, monitores e atendentes dos telecentros. Na lista, clique no ícone indicado (seta azul) referente ao usuário que você deseja adicionar. Será exibida mensagem informando que usuário foi adicionado.

O usuário será listado no painel a esquerda da lista dos e-mail.

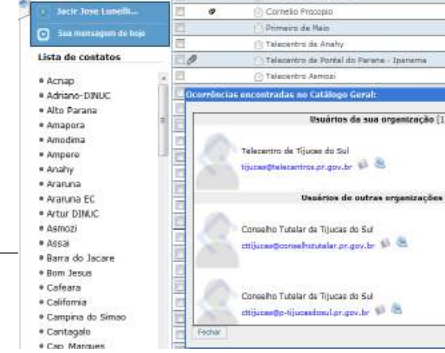

rada [ 0 / 258]

Para iniciar uma conversa, basta clicar no usuário desejado e a caixa para digitação se abrirá.

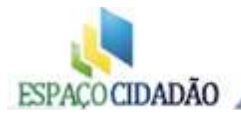

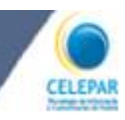

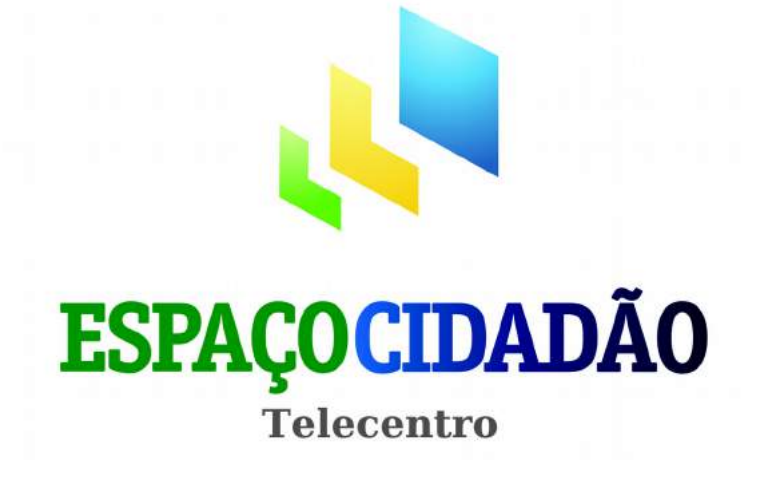

Manual Referencial de Utilização

SISTEMA GESTOR - SGP

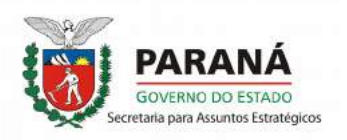

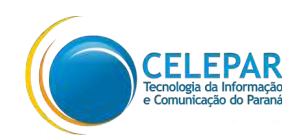

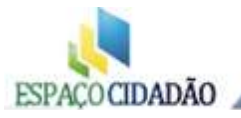

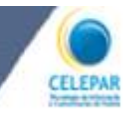

## Manual Referencial de Utilização da nova versão

## Sistema Gestor Espaço Cidadão

O Sistema Gestor Espaço Cidadão é utilizado na administração e planejamento dos Espaços Cidadãos. Sua função está na automatização de tarefas relacionadas ao atendimento como: Agendamentos para Utilização, Cadastramento dos Espaços Cidadão, Consulta de Cursos e Relatórios Estatísticos.

Para acessar o site do Sistema Gestor Espaço Cidadão digite:

#### espacocidadao.pr.gov.br

Surgirá a tela como mostrado na figura abaixo:

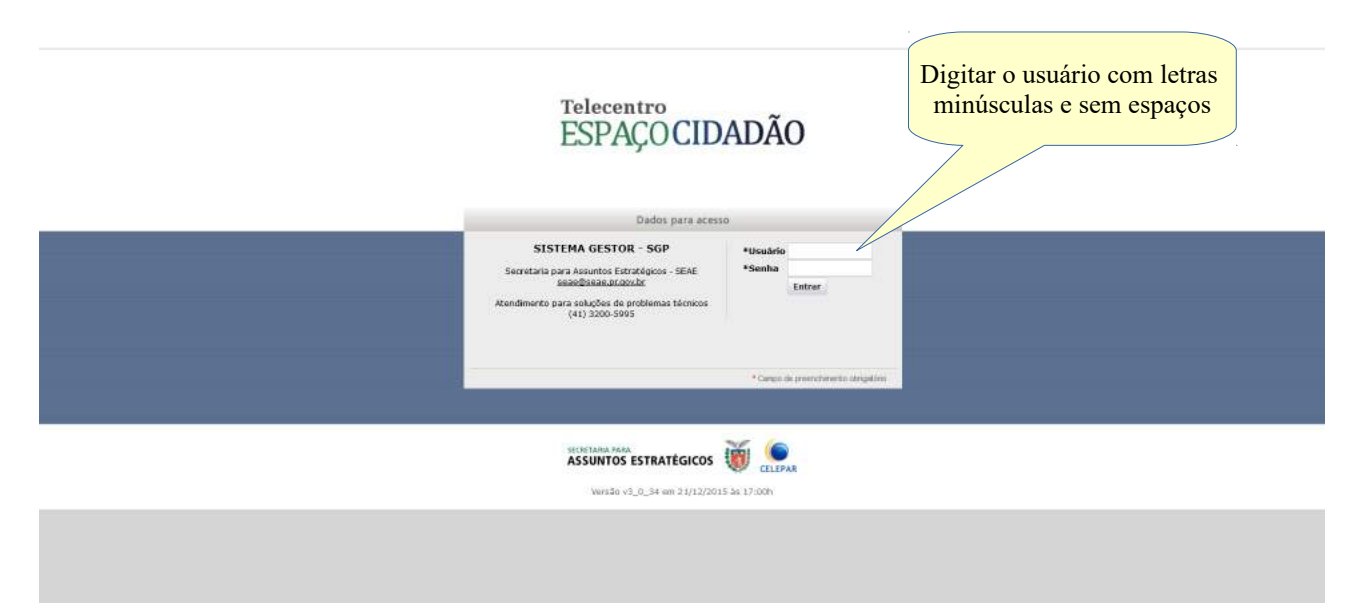

Para acessar o sistema, digite seu usuário e senha, e clique em ENTRAR.

Aparecerá a seguinte tela contendo as Abas: **Início, Agendamentos, Usuários, Cursos, Sair.** Abaixo das Abas, temos os ícones para acesso rápido. O acesso a essas Abas torna possível o gerenciamento do Espaço Cidadão, através delas faremos os cadastros dos usuários, agendamento, criação de login/proxi para o acesso à internet e ainda a possibilidade de relatórios estatísticos de uso.

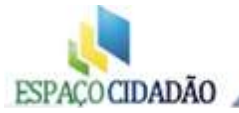

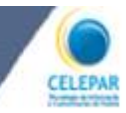

Abaixo a tela principal que será exibida após entrar no sistema.

| Início   | Agendamentos         | Usuários         | Ponto Eletrônico | Cursos    | Sair      |
|----------|----------------------|------------------|------------------|-----------|-----------|
| Bem vind | lo ao Sistema Gestor | - Espaço Cidadão |                  |           |           |
| Acesso   | Rápido:              |                  |                  |           |           |
|          | Agendar              | Consultar        | Cria             | ar acesso | Consultar |
| O        | Horário              | <b>U</b> suários |                  | o Proxy   | Cursos    |
|          | Registrar<br>Ponto   |                  |                  |           |           |
| Q        | Ponto                |                  |                  | ·         |           |

## Consultar Usuário

A opção "Consultar Usuário" sempre deve ser usada antes de realizarmos um novo cadastro para verificarmos se um usuário já está cadastrado, ou ainda, quando precisar fazer a correção de algum dado que foi inserido de forma incorreta.

\* Recomendamos consultar sempre, para evitar cadastros indevidos ou repetidos.

| (sistema/m       | nain.php?modulo=ini     | <sup>cio</sup> Sel<br>ge Brasileirã par | lecione aqui<br>ra consultar. | DOC 🌘 SGP- A     | ntigo 🌘 Geoprocess | amento 📋 Subway:         | 09-44353-0 💈 OCS |
|------------------|-------------------------|-----------------------------------------|-------------------------------|------------------|--------------------|--------------------------|------------------|
| ECRETA<br>istema | RIA PARA ASS<br>GESTOR  | UNTOS ESTR                              | OS                            |                  |                    |                          |                  |
| ientos           | Usuários                | P co Eletrônico                         | Telecentros                   | Atendentes       | Cursos             | Sair                     |                  |
|                  | Consultar Usuári        | 0                                       |                               |                  |                    |                          |                  |
| Gestor -         | - E<br>Cadastrar Usuári | 0                                       |                               |                  |                    |                          |                  |
|                  | Criar/Reinicializa      | r Login Proxy (LDAP)                    | _                             |                  |                    |                          |                  |
|                  | Consultar Por Lo        | gin Proxy (LDAP)                        |                               |                  |                    |                          |                  |
|                  | Consulta<br>Usuário     | ar<br>s                                 | iar acesso<br>ao Proxy        | Consult<br>Curso | tar<br>s           | Consultar<br>Telecentros | Regis<br>Por     |

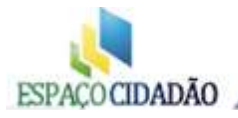

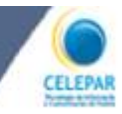

Na nova janela, no campo "**Nome**" digite parte do nome ou o nome completo para pesquisa, quanto mais caracteres forem digitados mais refinada será a busca, porém podem ocorrer erros de digitação o que tornaria a busca imprecisa.

NÃO recomendamos consultar apenas pelo primeiro nome, por exemplo MARIA, pois o sistema retornará uma lista enorme com mais de 100 nomes que atendem ao critério de pesquisa, o que dificultaria a localização na lista.

#### Após, clique em "Consultar".

| sistema | GESTOR          | <i></i>               | reie               | centro. Asuminist | rau              |
|---------|-----------------|-----------------------|--------------------|-------------------|------------------|
| mentos  | Usuários        | Ponto Eletrônico      | Telecentros        | Atendentes        |                  |
|         |                 |                       |                    |                   |                  |
|         |                 |                       |                    |                   |                  |
|         | 24              | Consulta de L         | Isuário            |                   |                  |
|         | * Nome:         |                       |                    |                   | Digite o nome    |
|         | * Telecentro    | : Selecione o Telecer | ntro de Cadastro 🗸 |                   | a ser consultado |
|         |                 |                       |                    |                   |                  |
|         |                 | Consultar Incl        | luir               |                   |                  |
| cliqu   | e em consultar. |                       |                    |                   |                  |

O resultado da busca será exibido como mostrado abaixo. Caso localize o nome do usuário, isto significa que ele já está cadastrado. Nunca cadastre novamente um usuário já cadastrado. Quando aparecer na pesquisa nomes iguais, conferir o nome da mãe, para que não haja erro.

| Usuario                                                     | Salasiana aqui       |           | Matrícula | i i |
|-------------------------------------------------------------|----------------------|-----------|-----------|-----|
| ANDREIA JULIANA ALMEIDA DE PAULA<br>JULIANA ALMEIDA CAMARGO | Selectone aqui       | 8         | 115888    | 1   |
|                                                             | para consultar.      | MEIDA     | 96439     | 1   |
| JULIANA ALMEIDA DE CAMARGO                                  | MARCEMILIA RIBEIRO D | E ALMEIDA | 97860     | - 🔹 |
| JULIANA ALMEIDA DE PAULA BARBOSA                            | TEREZINHA ALMEIDA DI | E PAULA   | 32716     | 2   |
| JULIANA ALMEIDA MARTINS                                     | MARILDA ARAUJO MAR   | TINS      | 3588      | 1   |

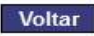

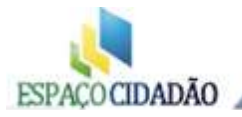

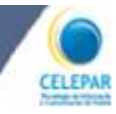

Você poderá corrigir eventuais dados desatualizados ou cadastrados erroneamente, para

isto, selecionar o nome na lista apresentada e clicar no ícone i ao lado do nome e efetuar as correções ou alterações pretendidas e <u>confirmar</u>.

Caso o usuário <u>não conste na lista</u>, é porque ele não tem cadastro. Você deverá cadastrálo para que possa utilizar o Espaço Cidadão, lembramos que ninguém deve usar o Espaço Cidadão sem estar devidamente cadastrado.

Para os casos em que o nome apareça sem o ícone isso significa que o usuário está cadastrado em outro Espaço Cidadão e você não poderá realizar ações com esse cadastro de usuário. Para que você possa alterar dados e/ou criar login de proxy para o mesmo, será necessário entrar em contato com a equipe de suporte do Espaço Cidadão para "movê-lo" para seu Espaço Ciadão. Porém, se ele estiver só de passagem, não for morador de seu município e souber o login/proxy para acesso à internet, poderá ser agendado e utilizar o Espaço Cidadão sem problemas.

# Cadastrar Usuário

Após verificado pela opção "Consultar Usuário" e o nome não constar no cadastro, você deve proceder como segue: Vá na aba **Usuários** e clique na opção **Cadastrar Usuários**.

| COX SEAL Abrir SOC Celepa<br>Secentro<br>ACOCIDADÃO SECRETA<br>Sistema | RIA Selecione<br>RIA para cadas<br>GE novo usua | aqui<br>strar<br>ário | DOC 💽 Links 💝 P<br>OS Usu:<br>Tele | DF para DOC 🥥 SGP- A<br>ário: JACIR JOSE LUN<br>centro: AAdministrati |
|------------------------------------------------------------------------|-------------------------------------------------|-----------------------|------------------------------------|-----------------------------------------------------------------------|
| Agendamentos                                                           | Usuários                                        | onto Eletrônico       | Telecentros                        | Atendentes                                                            |
| em vindo ao Sistema Gestor -                                           | Consultar Usuário                               |                       |                                    |                                                                       |
|                                                                        | Cadastrar Usuario /                             |                       |                                    |                                                                       |
| Acesso Rápido:                                                         | Criar/Reinicializar Lo                          | gin Proxy (LDAP)      |                                    |                                                                       |
|                                                                        | Consultar Por Login F                           | Proxy (LDAP)          |                                    |                                                                       |
| Agendar<br>Horário                                                     | Consultar<br>Usuários                           | Cri                   | ar acesso<br>ao Proxy              | Consult<br>Curso                                                      |

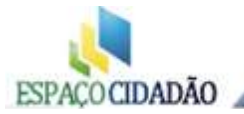

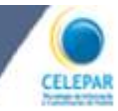

Ao clicar, conforme mostrado abaixo, será aberta a janela de cadastro para inserir informações do usuário.

## Ladastro de Usuário

| Nome:                          |                            |
|--------------------------------|----------------------------|
| * Nome da Mãe:                 |                            |
| * Data de nascimento:          |                            |
| Sexo:                          | Selecione o sexo           |
| CEP:                           | Q                          |
| Endereço:                      |                            |
| Número:                        |                            |
| Complemento:                   |                            |
| Município:                     | Selecione o Mun            |
| Bairro:                        |                            |
| Telefone:                      |                            |
| * Responsável:                 | O próprio     Outro        |
| Parentesco:                    | Selecione um parentesco: - |
| Nome do Responsável:           | O PROPRIO                  |
| RG do Responsavel:             | *Órgão Expedidor:          |
| CPF do Responsavel:            |                            |
| E-mail:                        |                            |
| Escolaridade:                  | Grau de Instrução 🔄        |
| Ocupação:                      | Selecione a Ocupação       |
| Telecentro:                    | SEAE                       |
| Renda:                         | Selecione a renda:         |
| Data de cadastramento:         | 28/10/2013                 |
| Data de Última<br>atualização: | 28/10/2013                 |
| Campo obrigatório              |                            |
|                                | Incluir Limpar Voltar      |
| Após os dad<br>inseridos cont  | los<br>firme               |

Os dados devem ser inseridos, sem abreviações, nomes completos. Preferencialmente, solicite ao usuário, que apresente um documento oficial **(RG)** para evitar o cadastramento com dados incorretos.

Atenção deve ser dada ao endereço, deve ser inserido com o máximo de exatidão

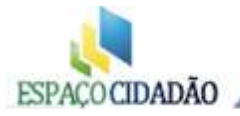

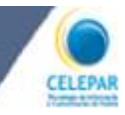

possível, com a rua, o número, o CEP, telefone e se possuir e-mail informar também.

Os campos assinalados com \* (ASTERISCO), são obrigatórios, você não conseguirá cadastrar o usuário sem esses campos estarem preenchidos.

Para o caso de menores de idade solicitar ao responsável legal, que compareça ao Espaço Cidadão, para dar ciência e consentimento para que o menor faça uso do Espaço Cidadão, solicite que o responsável assine a autorização (modelo anexo a este material). Se tiver dúvidas quanto a idade mínima para solicitar a autorização do responsável, consulte o Conselho Tutelar de seu município.

O gestor deverá dar atenção especial, quando observar o acesso a sites impróprios, que incitem uso de drogas, violência e sites de jogos de azar, entre outros, informando ao usuário que é proibido o acesso dos mesmos em ambientes coletivos.

# Login Proxy(LDAP)

Para utilização dos computadores do Espaço Cidadão é necessário a criação de um login de acesso à Internet. Para isso, acesse a Aba Usuários e escolha a opção Criar/Reinicializar Login Proxy (LDAP).

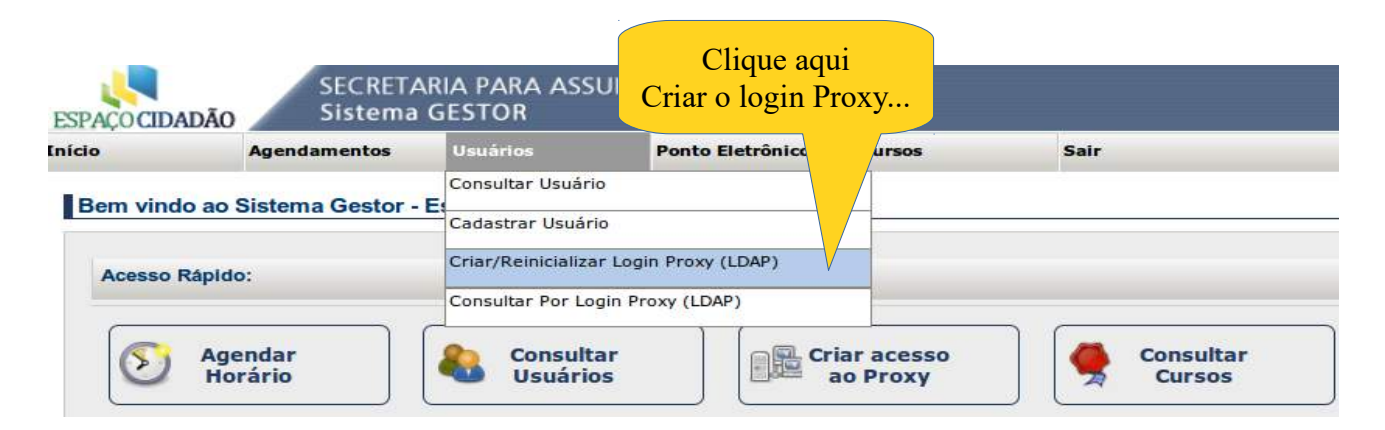

Após executar a ação mencionada, será apresentada a seguinte tela, onde deverá inserir o nome do usuário para o qual deseja criar o login de acesso à internet e clicar em **consultar.** 

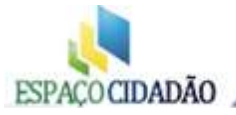

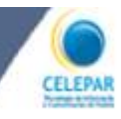

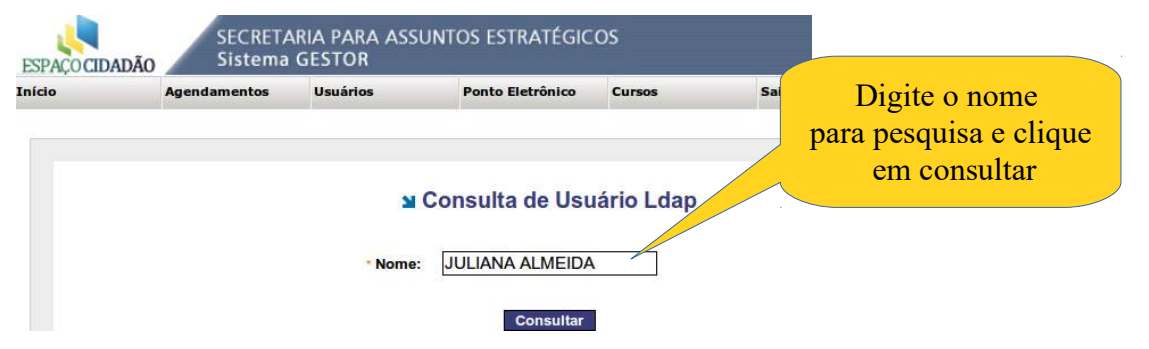

Selecione o nome na lista para criar o login.

| Número de Usuários e             | encontrados: 5                | Clique no ícone ao lado   |    |
|----------------------------------|-------------------------------|---------------------------|----|
| Usuário                          | Nome da Mãe                   | para selecionar o usuário | xy |
| ANDREIA JULIANA ALMEIDA DE PAULA | ANGELA ALMEIDA DE PAULA       | 08/02/1983 7756           |    |
| JULIANA ALMEIDA CAMARGO          | MARCEMILIA RIBEIRO DE ALMEIDA | 31/03/1997                |    |
| JULIANA ALMEIDA DE CAMARGO       | MARCEMILIA RIBEIRO DE ALMEIDA | 31/12/1997 5.962.522-5    |    |
| JULIANA ALMEIDA DE PAULA BARBOSA | TEREZINHA ALMEIDA DE PAULA    | 11/09/1985                |    |
| JULIANA ALMEIDA MARTINS          | MARILDA ARAUJO MARTINS        | 10/09/1990                |    |

Será apresentada a tela com uma sugestão de login, o qual poderá ser modificado, a critério do usuário, observando-se que deverá ser sempre em letras minúsculas, e que não podem ser utilizados caracteres como "Ç", acentos e outros caracteres exclusivos da língua Portuguesa. Caso o login desejado já exista, será exibido mensagem alertando que esse login já existe. Neste caso deverá reiniciar o processo de criação do login e alterar a sugestão de login para outro que não coincida com um já existente. Para concluir basta clicar no botão **CRIAR LOGIN**.

|                  |                                    | ม Cadastro Logi   | in Ldap |  |
|------------------|------------------------------------|-------------------|---------|--|
| Para criar login | Nome: JUL<br>Rg: 0<br>Login: julia | IANA ALMEIDA CAMA | RGO     |  |

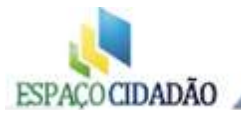

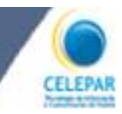

Se tudo estiver correto será exibida a mensagem informando que o login foi criado com sucesso! Uma senha é gerada automaticamente e será idêntica ao usuário, ou seja, o usuário e a senha são os mesmos, escritos da mesma forma (Ex. Para o usuário "mariazinha" a senha será "mariazinha").

Ao tentar acessar a internet aparecerá a tela abaixo, que solicita um login para que seja possível a navegação. Esse login é composto pelo usuário e a senha que acabamos de criar.

| Autenticação solicitad                                     | la Aqui será digitado o usuário<br>que acabamos de criar,<br>que no nosso exemplo é:<br>mariazinha |  |  |  |  |  |  |  |
|------------------------------------------------------------|----------------------------------------------------------------------------------------------------|--|--|--|--|--|--|--|
| 0                                                          | O proxy moz-proxy://proxy0                                                                         |  |  |  |  |  |  |  |
| Nome de usuário:                                           | mariazinha                                                                                         |  |  |  |  |  |  |  |
| Senha:                                                     | 7                                                                                                  |  |  |  |  |  |  |  |
|                                                            | OK Cancelar                                                                                        |  |  |  |  |  |  |  |
| Aqui será digitada a s<br>que no nosso exemp<br>mariazinha | enha<br>lo é:                                                                                      |  |  |  |  |  |  |  |

## Alterar Senha

Depois de criado o login cada usuário deverá ser orientado a alterar sua senha. Informar ainda que jamais deverá repassar, seu login para terceiros, caso isso aconteça o mesmo poderá ser responsabilizado pelo uso indevido realizado por terceiros.

Para alterar essa senha do proxy, o usuário deverá acessar a página <u>www.seae.pr.gov.br</u>, clicar em Espaço Cidadão - Telecentros e na opção "**Alterar Senha**", como mostrado a seguir.

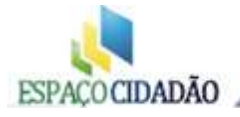

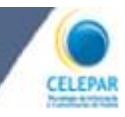

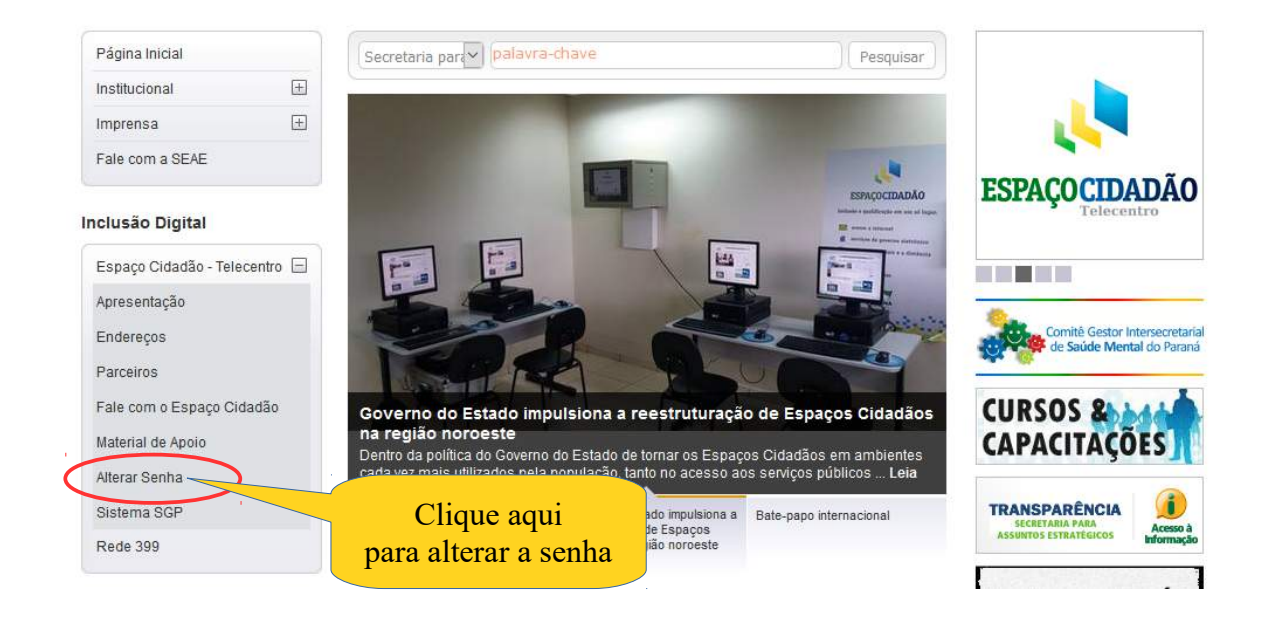

Ao clicar em "Alterar Senha", abrirá a janela abaixo, que permite a alteração da senha.

# Alterar Senha no LDAP

Preencha todos os campos abaixo e clique em alterar senha.

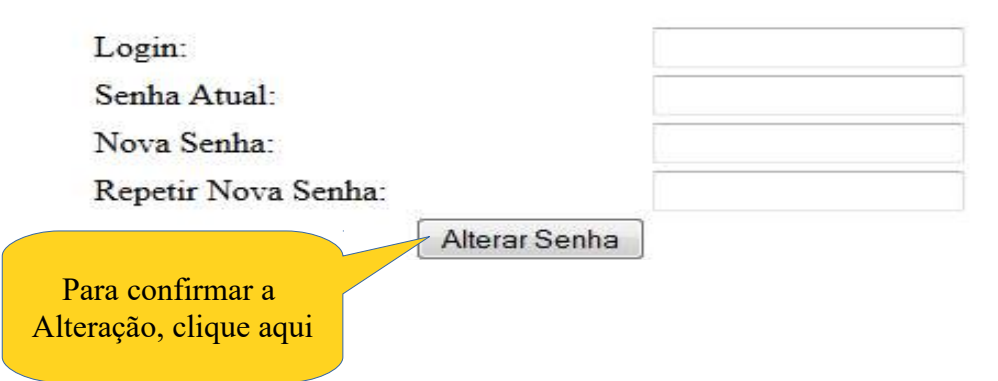

Para trocar a senha insira no campo "Login:" o usuário que foi criado anteriormente.

No campo "senha atual:" entrar com a senha atual que inicialmente é igual ao login e nos campos "**Nova Senha**" e "**Repetir Nova Senha**" o usuário insira uma senha nova. Em seguida clicar no botão "**Alterar Senha**".

### Pronto! A senha foi alterada.

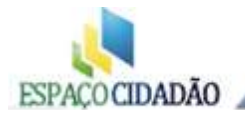

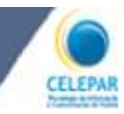

## Reinicializar Senha

Quando o usuário esquecer a senha de acesso à internet, poderá ser recuperada com um procedimento parecido com o de criação de login mostrado anteriormente.

Para isso, proceda como se fosse "criar um novo login" - encontre o usuário realizando a consulta - selecione o usuário (perceba que o botão exibido na criação do login era **CRIAR LOGIN** e agora na redefinição da senha é **REINICIALIZAR SENHA**, ao clicar neste botão a senha voltará a ser igual ao usuário, como aconteceu na criação do login.

Será exibida na tela uma confirmação de que a senha foi alterada com sucesso.

Cabe ressaltar que no processo de reinicializar senha não será possível alterar o login, somente a senha será reinicializada, voltando a ser igual ao login. O usuário deverá ser orientado novamente para acessar a página da SEAE alterar a senha redefinida para que não fique igual ao login

## Agendamentos de Horários de Uso

Após o cadastramento do usuário e a criação do seu login de acesso à Internet, devemos realizar os agendamentos.

Todos os usuários que usarem os Espaços Cidadãos, devem ser agendados, mesmo que o uso seja por alguns minutos. Estes agendamentos são usados como um dos indicadores que a SEAE toma como referência para avaliar o Espaço Cidadão.

Para agendamentos de Horários de Uso navegue na Aba **Agendamentos** (opção agendar utilização) ou através do ícone de acesso rápido **Agendar Horário**.

| Server Construction Construction Constr |                     | Clique ad<br>abrir o age | qui para<br>ndamento | F para DOC 🐞 SGP- A | intigo 🌘 Geoproces | samento |     |
|----------------------------------------------------------------------------------------------------|---------------------|--------------------------|----------------------|---------------------|--------------------|---------|-----|
| Início                                                                                                    | Agendamentos        | Usuárie                  | Ponto Eletrônico     | Telecentros         | Atendentes         | Cursos  | Sai |
| <b>D</b> emociade es                                                                                                    | Agendar Utilização  |                          |                      |                     |                    |         |     |
| Bem vindo ao                                                                                                    | Relatório de Agenda | mentos                   |                      |                     |                    |         |     |
| Acesso Rápido                                                                                                    | D:                  | -                        |                      |                     |                    |         |     |

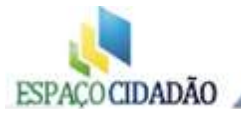

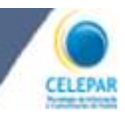

Ao selecionar AGENDAR UTILIZAÇÃO, será exibida uma grade com a quantidade de computadores existentes no Espaço Cidadão, cada um com os horários disponíveis durante o período em que o EC (Espaço Cidadão) está aberto ao publico. Estes horários são fracionados em 15 minutos de uso. Para realizar o agendamento verifique se está na data corresponde ao dia pretendido. Em seguida, clicar na linha referente ao computador que será utilizado.

|                         | Agendamentos     | Usubrios           | Telecentros | Atendentes | Cursos | Exportações | Configurações | Sair              |                |           |         |         |          |          |      |       |         |         |        |        |
|-------------------------|------------------|--------------------|-------------|------------|--------|-------------|---------------|-------------------|----------------|-----------|---------|---------|----------|----------|------|-------|---------|---------|--------|--------|
| ndamento d              | le horários de u | tilização :: Teleo | entro Geral |            |        |             |               |                   |                |           |         |         |          |          |      |       |         |         |        | _      |
| a: Segunda              | 24 🕑 d           | e Julho            | e 2012      | 101        |        |             |               |                   |                |           |         |         |          |          |      |       |         |         |        |        |
|                         | DE               | 07                 | 9           |            |        |             |               | 15                | 16             | - 47.     |         | -11     | -19      |          | 29   |       | 21      | - 77    |        | 27     |
| 140.3002                | 00 15 30 45      | 0 EF 00 EF 00 F    | 0 H C1.     |            | 1      |             | 1             | 00 (15 (10) (45 ) | 00) 75 (10) 45 | (0) 15 30 | AE 00 3 | 5 30 45 | 00 115 3 | 1 45 (0) | 在30年 | 00 15 | 5 30 45 | 0 35 10 | Æ 00 8 | 15, 30 |
| Cimputation             |                  |                    |             | car em     | aualau | ler part    | e da          |                   |                |           |         |         |          |          |      |       |         |         |        |        |
| Computation 2           |                  |                    |             |            | 1      | P           |               |                   |                |           |         |         |          |          |      |       |         |         |        |        |
| (Dursputation)          |                  |                    | linho       | do ao      | manito | lon dog     | ainda         |                   |                |           |         |         |          |          |      |       |         |         |        |        |
| Cumputation +           |                  |                    | 5111111     |            | mputat | ior des     | ejauo         |                   |                |           |         |         |          |          |      |       |         |         |        |        |
| Computation S           |                  |                    |             |            | -      |             | ~             |                   |                |           |         |         |          |          |      |       |         |         |        |        |
| Computador 0            |                  |                    |             |            |        |             |               |                   |                |           |         |         |          |          |      |       |         |         |        |        |
| Cumpulation )           |                  |                    |             |            |        |             |               |                   |                |           | 1.1     | 1.1     |          | 111      | 1.1  | 1.1   | 1.1     |         |        |        |
| web bill all all and an |                  |                    |             |            |        |             |               |                   |                |           |         |         |          |          |      |       |         |         |        |        |
| Cristifingunges a       |                  |                    |             |            |        |             |               |                   |                |           |         |         |          |          |      |       |         |         |        |        |
| Computador il           |                  |                    |             |            |        |             |               |                   |                |           |         |         |          |          |      |       |         |         |        |        |

Na nova tela que se abre, digite o nome do usuário ou, parte dele e clique em **Pesquisar**, surgirão os nomes que coincidem com o que você especificou na pesquisa. Selecione o nome desejado e confirme clicando em OK.

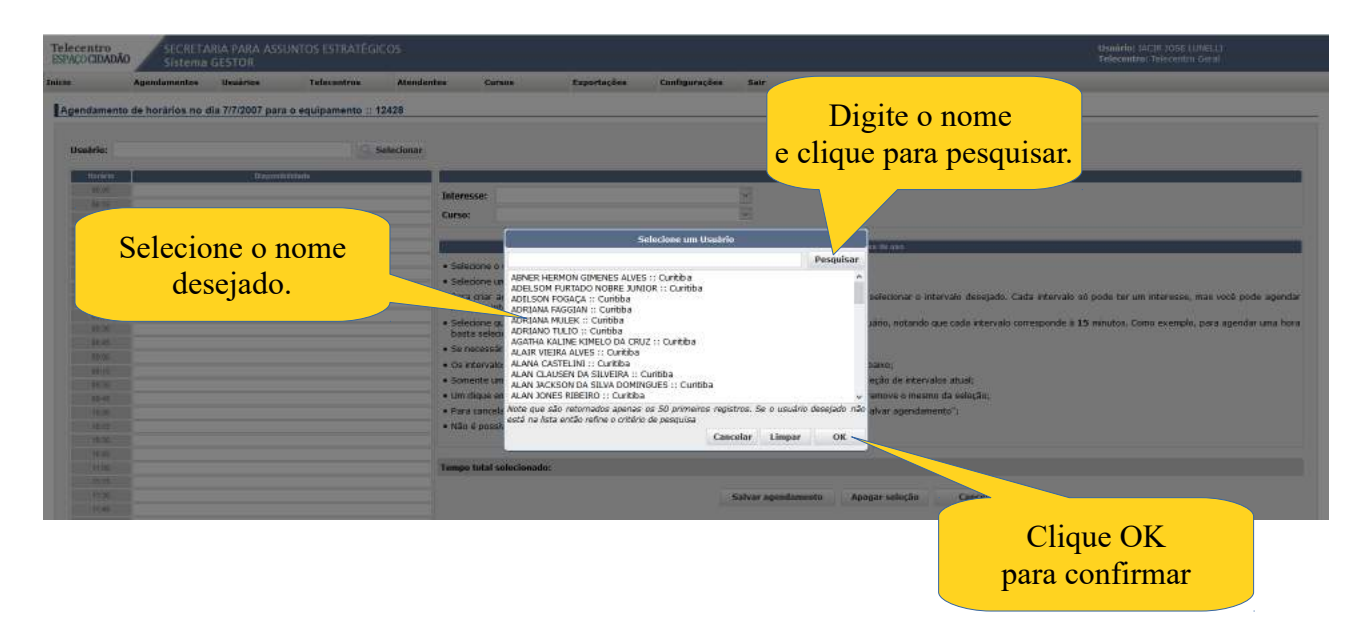

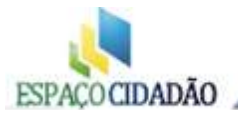

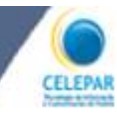

#### Após surgira a tela abaixo:

| PACOCIDADA | Sistema          | GESTOR              |                      |                                |                                      |                         |               | Selecione (                                     | 5              | Telecentro: Telecentro Geral                               |
|------------|------------------|---------------------|----------------------|--------------------------------|--------------------------------------|-------------------------|---------------|-------------------------------------------------|----------------|------------------------------------------------------------|
| 6          | Agendamentos     | Unuários            | Telecentros Atene    | entes Ca                       | rsos Exportações                     | Configurações           | Sair          | interesse an                                    | mi 👘           |                                                            |
| cendamente | de horários no d | lia 7/7/2007 para o | equipamento :: 12429 |                                |                                      |                         |               | interesse aq                                    | ui.            |                                                            |
|            |                  |                     |                      |                                |                                      |                         |               | 7 /                                             |                |                                                            |
| ana an     |                  |                     |                      |                                |                                      |                         |               |                                                 |                |                                                            |
| Usuario: 3 | CIR JOSE LUNELLI |                     | Selecional           |                                |                                      |                         |               |                                                 |                |                                                            |
| Nonário    | 5                | Disponibilisti      | ide                  | 1 6                            | 11.                                  |                         |               | Opções para e intervalo selectorado             |                |                                                            |
| 96.00      |                  |                     |                      | Interesses                     | [                                    |                         |               |                                                 |                |                                                            |
| 80.15      |                  |                     |                      |                                |                                      |                         |               |                                                 |                |                                                            |
| 16:30      |                  |                     |                      | Curso:                         |                                      | 2777 <b>2</b>           | -             |                                                 |                |                                                            |
| 16.45      |                  |                     |                      | 100                            | Busca de Emprego (Curriculo, Concu   | (1905)                  | 1             |                                                 |                |                                                            |
| 87.00      |                  |                     |                      | 8-                             | E-Mail                               |                         |               | presintgea ganeo                                |                |                                                            |
| 17,55      |                  |                     |                      | · Selecione                    | Lazer(bate-papo, jogos)              |                         | : seleção     |                                                 |                |                                                            |
| 17.50      |                  |                     |                      | Selecione                      | Neodologicompra, venda, opgament     |                         | um curso      | (opcional);                                     |                |                                                            |
| 47.45      |                  |                     |                      | • Para oriar                   | Outron                               | 33                      | outro in      | teresse antes de selecionar o intervalo         | deseiado. Ca   | da intervalo só pode ter um interesse, mas vocé pode agend |
|            |                  |                     |                      | múltiplos i                    |                                      |                         | 18.j          |                                                 | 2012/2012/201  |                                                            |
| 10.70      |                  |                     |                      | <ul> <li>Selecione</li> </ul>  | Pesquisa Escolar                     |                         | ndament       | o solicitado pelo usuário, notando que          | cada intervalo | corresponde à 15 minutos. Como exemplo, para agendar un    |
| 12.41      |                  |                     |                      | hora bast                      | Serviças Públicas                    |                         |               |                                                 |                |                                                            |
| 10.00      |                  |                     |                      | <ul> <li>Se necess</li> </ul>  | Treinamentos/Cursos                  |                         | nente co      | ntinuos;                                        |                |                                                            |
| 00.Ht      |                  |                     |                      | <ul> <li>Os interva</li> </ul> | los selecionados são agendados s     | omente após dicar no    | botão "Salva  | ar agendamento" abaixo:                         |                |                                                            |
| 59.70      |                  |                     |                      | <ul> <li>Somente (</li> </ul>  | m usuário pode agendar horários      | de cada vez, seleciona  | r um outro u  | isuário <b>desfaz</b> a seleção de intervalos a | tual;          |                                                            |
| 15-41      |                  |                     |                      | • Um dique                     | em um intervalo livre seleciona-o, i | um clique em um interv- | slo anteriorr | nente selecionado remove o mesmo da             | seleção;       |                                                            |
| 10000      |                  |                     |                      | • Para cano                    | alar agendamentos previamente re     | aalizados, desmarque o  | e mesmas e    | então clique em "Salvar agendamento"            | 9              |                                                            |
| 18:15      |                  |                     |                      | • Não é pos                    | sivel selecionar intervalos que esti | ejam ocupados por out-  | os usuários   |                                                 |                |                                                            |
| 12:30      |                  |                     |                      |                                |                                      |                         |               |                                                 |                |                                                            |
| 15-45      |                  |                     |                      |                                |                                      |                         |               |                                                 |                |                                                            |
| 1100       |                  |                     |                      | Tempo total                    | selectionado:                        |                         |               |                                                 |                |                                                            |
| 11:15      |                  |                     |                      |                                |                                      |                         |               |                                                 |                |                                                            |
| 1100       |                  |                     |                      |                                |                                      | Se                      | lvar agenda   | imento Apagar seleção                           | Cancelar       |                                                            |
| 11145      |                  |                     |                      |                                |                                      |                         |               |                                                 |                |                                                            |

Primeiro selecione o interesse e em seguida escolha os horários que deseja agendar. Para selecionar os horários basta clicar na linha referente a cada horário, cada linha se refere a um período de 15 minutos, portando, para agendar uma hora, você devera selecionar quatro linhas. Clicando no horário fica marcado e se clicar novamente onde já foi selecionado será desmarcado.

Note que abaixo será exibido o total de minutos selecionados, conforme destacado no quadro abaixo. Desta forma você poderá marcar todo o horário que for necessário para aquele usuário.

| endame                  | nto de horarios no dia 7/7/2007 para o equ | pamento :: 12429 |                                                  |                                                        |                                                         |                                                |              |                            |                |
|-------------------------|--------------------------------------------|------------------|--------------------------------------------------|--------------------------------------------------------|---------------------------------------------------------|------------------------------------------------|--------------|----------------------------|----------------|
| Jsuário:                | ADRIANA MULEK                              | Q Selecionar     |                                                  |                                                        |                                                         |                                                |              |                            |                |
| Horácio                 | Nisponibilidade                            |                  |                                                  |                                                        |                                                         |                                                | Opções pa    | ira o intervalo selecionad | lo             |
| 10.80<br>81.80<br>86.90 |                                            |                  | Interesse:<br>Curso:                             | Pesquisa Escolar                                       |                                                         | v<br>(v                                        |              |                            |                |
| 06.45                   |                                            |                  | 8                                                |                                                        |                                                         |                                                |              | istrucões de uso           |                |
| 07-15                   |                                            |                  | Selecione     Selecione                          | o usuário que deseja ar<br>o um interesse (obrigatór   | gendar um horário usand<br>io) e se for o caso també    | o o botão de seleção;<br>m selecione um curso  | (opcional);  |                            |                |
| 07.45                   | Selecionado<br>Interesse: Pesquisa Esco    | lar              | • Para criar<br>múltiplos                        | r agendamentos com ma<br>intervalos aonde cada u       | is de um interesse, bast<br>m deles pode ter interess   | a selecionar outro int<br>ses diferentes;      | eresse anb   | es de selecionar o in      | tervalo deseja |
| 08:15                   | Selecionado<br>Interesso: Pesquise Esco    | br               | Selecione     hora bast                          | : quantos intervalos fore<br>ta selecionar quatro inte | m necessános para satis<br>rvalos consecutivos;         | fazer o agendamento                            | ) solicitado | pelo usuário, notano       | to que cada in |
| 00.58                   | Selecionado<br>Interesse: Pesquisa Esco    | ar .             | <ul> <li>Se neces</li> <li>Os intervi</li> </ul> | sário os intervalos seleci<br>alos selecionados são a  | onados não precisam ser<br>Jendados <b>somente</b> após | necessariamente con<br>dicar no botão "Salv    | tiouos       |                            |                |
| 08:43                   | Selecionado<br>Interesse: Pesquiss Esco    | lar -            | • Somente                                        | um usuário pode agenda                                 | ar horários de cada vez, i                              | selecionar um outro                            |              | Clique e                   | em             |
| 09.08                   | Selectoriado<br>Interesse: Pesquisa Esco   | lar -            | <ul> <li>Um clique</li> <li>Para canc</li> </ul> | em um intervalo livre se<br>celar agendamentos prev    | ieciona-o, um clique em u<br>iamente realizados, desi   | im intervalo anterior<br>marque os mesmos (    | Sal          | var Ageno                  | lamen          |
| 09.15                   |                                            |                  | <ul> <li>Não é pos</li> </ul>                    | ssivel selecionar interval                             | os que estejam ocupado:                                 | s por outros usuários                          |              | _                          |                |
| 09:31                   |                                            |                  |                                                  |                                                        |                                                         |                                                | 7            |                            |                |
| 09:45                   |                                            |                  |                                                  |                                                        |                                                         |                                                |              |                            |                |
| 10.00                   |                                            |                  | Tempo total                                      | l selecionado: 1 hora e                                | 15 minutos                                              | /                                              |              |                            |                |
| 10.15                   |                                            |                  |                                                  |                                                        |                                                         |                                                |              |                            |                |
| 10.38                   |                                            |                  |                                                  |                                                        |                                                         | Salvar agenda                                  | mento        | Apagar seleção             | Cancela        |
| 40.45                   |                                            |                  |                                                  |                                                        |                                                         | STREET AND AND AND AND AND AND AND AND AND AND | 10.51/155    |                            | 1022-0100      |

Para finalizar o agendamento, clicar em Salvar Agendamento.

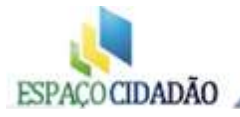

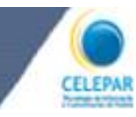

| 10                                                                                                    | Agendamentos               | Usuários        | Telecentros                                                                                                    | Atendentes          | Cursos            | Exportações            | Configurações     | Sair     |                |
|----------------------------------------------------------------------------------------------------|----------------------------|-----------------|----------------------------------------------------------------------------------------------------|---------------------|-------------------|------------------------|-------------------|----------|----------------|
|                                                                                                    | rigendenrentes             |                 | , under and a second second se |                     |                   | Linperinduces          | coning a ray of a |          |                |
| Agendamento                                                                                                    | de horários de             | utilização :: T | elecentro Geral                                                                                                    |                     |                   |                        |                   |          |                |
| Data: Sábado,                                                                                                    | 7 🗸                        | de <b>Julho</b> | - de 20                                                                                                    | 007 ~               | <b>v</b>          | ) agendamento foi regi | strado com ēxito  |          |                |
| 1                                                                                                    | 06                         | 07              | 08                                                                                                    | 09 10               | 11                | 12 13                  | 14                | 15       | 16             |
| Horarios                                                                                                    | 00 15 30                   | 45 00 15 30 4   | 15 00 15 30 45 00 1                                                                                                    | 5 30 45 00 15 30 45 | 00 15 30 45 00 15 | 5 30 45 00 15 30 4     | 5 00 15 30 45 00  | 15 30 45 | 00 15 30 45 00 |
| Computador                                                                                                    | 1                          |                 |                                                                                                    |                     |                   |                        |                   |          |                |
| And the second second s | 2                          |                 |                                                                                                    |                     |                   |                        |                   |          |                |
| Computador                                                                                                    |                            |                 | ACIDIANIA                                                                                                    |                     |                   |                        |                   |          |                |
| Computador                                                                                                    | 3                          |                 | Sector Advances                                                                                                    |                     |                   | _ A A A A A A A        |                   |          |                |
| Computador<br>Computador<br>Computador                                                                                                    | 3                          |                 |                                                                                                    |                     |                   |                        |                   |          |                |
| Computador<br>Computador<br>Computador<br>Computador                                                                                                    | 3                          |                 |                                                                                                    |                     |                   |                        |                   |          |                |
| Computador<br>Computador<br>Computador<br>Computador<br>Computador                                                                                                    | 3<br>4<br>5<br>6           |                 |                                                                                                    |                     |                   |                        |                   |          |                |
| Computador<br>Computador<br>Computador<br>Computador<br>Computador                                                                                                    | 3 4<br>5 5<br>7 7          |                 |                                                                                                    |                     |                   |                        |                   |          |                |
| Computator<br>Computator<br>Computator<br>Computator<br>Computator<br>Computator<br>Computator                                                                                                    | 3<br>4<br>5<br>6<br>7<br>8 |                 |                                                                                                    |                     |                   |                        |                   |          |                |
| Computador<br>Computador<br>Computador<br>Computador<br>Computador<br>Computador<br>Computador<br>Computador                                                                                                    | 3<br>4<br>5<br>6<br>7<br>8 |                 |                                                                                                    |                     |                   |                        |                   |          |                |

Assim o agendamento deste usuário esta concluído.

Se a tela apresentada é similar a acima, significa que o agendamento foi realizado com êxito. Verifique que o nome do usuário aparece no período que foi realizado o agendamento.

Também é possível realizar agendamentos para datas futuras, basta selecionar a data desejada e agendar normalmente, como detalhado neste material.

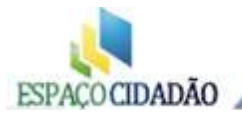

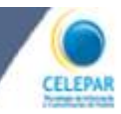

#### Excluir ou Alterar Agendamentos

Para realizar alterações ou mesmo exclusões dos agendamentos, basta você clicar na grade inicial onde estão listados os computadores e as tarjas vermelhas que representam os usuários agendados.

| :10                                                                                                    | Agenda  | mentos | 9       | Usuários  |             | Telec    | entros   | At   | endentes      |               | Curso      | 5          |          | E    | xport | çõe           | s       | c      | onfi      | guraq | ões   |            | Sair | ĺ.    |      |    |        |      |
|----------------------------------------------------------------------------------------------------|---------|--------|---------|-----------|-------------|----------|----------|------|---------------|---------------|------------|------------|----------|------|-------|---------------|---------|--------|-----------|-------|-------|------------|------|-------|------|----|--------|------|
| Agendamento                                                                                                    | de hora | rios d | e utili | ização :: | Telece      | ntro Ger | al       |      |               |               |            | _          | _        |      |       |               |         |        |           | _     |       | _          |      | _     | _    | _  |        | _    |
|                                                                                                    |         |        | 1.2.1   |           |             | percel   |          |      | Cliqu<br>alte | le ao<br>rar/ | qui<br>exc | pai<br>lui | ra<br>r  |      | Idan  | ient          | o foi I | regist | rado      | com   | ēxito | <u>i</u>   |      |       |      |    |        |      |
| Data: Sábado,                                                                                                    | .,      | ×      | de      | Julho     |             | ~        | de 20    | 0    | age           | nda           | me         | nto        |          |      |       |               |         |        |           |       |       |            |      |       |      |    |        |      |
| Horários                                                                                                    |         | 06     |         | 07        | inter lange | 08       |          | 09   | uge           |               |            |            | Rigger e |      |       | 10421112      | 13      | 0.6920 | 102-001 I | 14    | M 192 | 1000       | 15   |       |      | 16 | 5.<br> |      |
| Computedar                                                                                                    | 00      | 15 30  | 45 6    | 20 15 30  | 45 00       | 15 30 4  | 15 00 15 | 30 4 | -00           | 45 00         | 15 3       | 0 45       | 100      | 15 3 | 0 45  | 00            | 15 30   | ) 45   | 00        | 10 3  | 0 45  | 00         | 1019 | 10 45 | 1 00 | 10 | 30 -   | 42 1 |
| Computador                                                                                                    | 2       |        |         |           |             |          |          |      |               |               |            |            |          |      |       | $\rightarrow$ |         |        | 님         | +     |       | H          |      | -     | -    |    | -      | ÷    |
| Computador                                                                                                    | 3       |        |         |           |             | ADRIANA  |          |      |               | 1             | 一个         |            |          | ÷    |       |               |         |        |           | Ť     |       | H          |      | 1     | 1-   |    | -      | Ť    |
| Computador                                                                                                    | 4       |        |         |           |             | 1.1      | 11       |      |               |               | tri        |            |          | -1-  |       | T             | 17      |        |           |       | 1     | $( \neg )$ |      |       | 1-   |    | T      | Ť    |
| Computador                                                                                                    | 5       |        |         |           |             |          | 1.1      |      |               | 1 1           |            |            |          | T    | 1.1   | 1             | 1       |        |           | 1     |       |            |      |       | T    |    | T      | T    |
| Computador                                                                                                    | 5       |        |         |           |             |          |          |      |               |               |            |            |          |      |       | 1             |         |        |           |       |       |            |      |       | 1    |    |        | Т    |
| Computador                                                                                                    | 7       |        |         |           |             |          |          |      |               |               |            |            |          |      |       | 1             |         |        |           |       |       |            |      |       | 1    |    |        |      |
| Computador                                                                                                    | 8       |        |         |           |             |          |          |      |               |               |            |            |          |      |       | 1             |         |        |           |       |       |            |      |       | 1    |    |        |      |
| Computador                                                                                                    | 9       |        |         |           |             |          |          |      |               |               |            |            |          |      |       |               |         |        |           |       |       |            |      |       | T    |    |        |      |
| The second state of the second state of the se | 10      | 1      |         |           |             |          | 11 11    |      |               |               |            |            |          |      |       |               |         |        |           |       |       |            |      |       |      |    | - T    |      |

Na tela que surge, clique nos agendamentos (em verde) para exclui-los, ou selecione outro horário (em branco) para adicionar mais agendamentos para esse usuário. Em seguida clique em **Salvar Agendamento.** Desta forma o período agendado anteriormente poderá ser aumentado ou reduzido conforme a necessidade.

Verifique que ao clicar no usuário agendado para fazer as alterações nos horários, você conseguirá alterar somente do usuário selecionado, que aparece em verde, os demais usuários agendados para o mesmo computador aparecerão em vermelho.

| ario: JACIR J | DSE LUNELLI Selecion.                                            | ar.                                                                                                    |
|---------------|------------------------------------------------------------------|----------------------------------------------------------------------------------------------------|
| toràrio       | Dieponibilidade                                                  | Opples para o intervato selectorado                                                                                                    |
| 00.00         |                                                                  | Interesses                                                                                                    |
| 98:15         |                                                                  |                                                                                                    |
| 06:30         |                                                                  | Curso:                                                                                                    |
| 08:45         |                                                                  | Dava confirmance                                                                                                    |
| 07:00         | · · · · · · · · · · · · · · · · · · ·                            | Para confirmar a                                                                                                    |
| 07:15         |                                                                  |                                                                                                    |
| 97:30         |                                                                  | Lique no horário que company Exclusão ou alteração                                                                                                    |
| 07:45         |                                                                  | inque no norario que                                                                                                    |
| 99,00         | ADRIAVA VIJEDI<br>Interesse Negroratioompro, venta (segamentos)  | será excluído em confirme clicando em                                                                                                    |
| 09-1E         | ADIFLANA MULEN<br>Interesse: Negobios(compta, venda pogamenios)  | poro sendor un Salvar Agendamento                                                                                                    |
| 98:30         | ADRIANA UIILEH<br>Interesse: Negotiosloompra, venda, pagamentos) | As intervalos selecionados não precisam ser neceso. Sur i var i 1500000000000000000000000000000000000                                                                                                    |
| 98:45         | ADRIAVA VULEX<br>Interesse: Negdousi sampta, venda, asgamenico)  | • Somente um usuário pode agendar horários de cada vez, selecionar                                                                                                    |
| 99:02         | JACIR JOSE LUNELLI<br>Interasse: Respatos Escolar                | Om dique em um intervalo livre seleciona-o, um clique em um intervalor armente selecionado remove o mesmo da selecior)     Pare cancelar agendamentos previamente realizados, desmanque os e então clique em "Salvar agendamento"; |
| 09.15         | JACIR JOBE LUNELLI<br>Interacce: Pacevica Econor                 | • Não é possível selecionar intervalos que estejam ocupados por sudrios                                                                                                    |
| 09:30         | JACIR JOBE LUNELLI<br>Interasce: Pasculas Escelar                | Tanna total selectoreda:                                                                                                    |
| 29:45         | JACIR JOSE LUNELLI<br>Interesse: Respires Economi                |                                                                                                    |
| 0.00          |                                                                  | Salvar agendamento Apagar seleção Cancelar                                                                                                    |

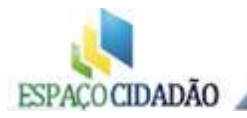

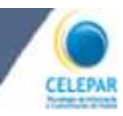

## Cursos

### **Consultar Cursos**

Para pesquisar os cursos do Espaço Cidadão, acesse a **Aba Cursos** e a opção **Consultar.** Verifique que os cursos já cadastrados no seu Espaço Cidadão serão listados abaixo. Você também poderá Insirir os dados do curso e clicar em **Consultar**.

| 🗲 🕕 espacoci                 | dadao.pr.gov.br/s   | istema/main.phj        | p?modulo=curse&acti | ion=consulta |             |           | e                  | Q centro    | medico csrmo      | ÷       | ۵ 🗘                     | Ó                      | □ +           | Ĥ              | 1 1      |        |
|------------------------------|---------------------|------------------------|---------------------|--------------|-------------|-----------|--------------------|-------------|-------------------|---------|-------------------------|------------------------|---------------|----------------|----------|--------|
| 👸 SEAE 🎅 Abrir S             | DC 🍥 Celepar 🖡      | 😂 SOC 🌘 Tran           | nite DOC 🔠 Online   | OCR 🍙 Geopr  | ocessamento | . I ocs 🛢 | Intranet CELEPAR - | GRH 🛞 Proxy | EC 🎯 Gráficos RPV | Banco B | aù > Tabela             | is 🛞                   | NF-e 😸 Ato    | as 🜒 I         | Mantis   |        |
| Telecentro<br>ESPACO CIDADÃO | SECRETAI<br>Sistema | RIA PARA ASS<br>GESTOR | UNTOS ESTRATÉGI     | cos          |             |           |                    |             |                   |         | Usuár<br>Telece<br>SEAE | io: SGP -<br>intro: Af | TELECENTRO    | IG<br>I - Espa | iço Cida | adão - |
| Laicio d                     | Igendamentos        | Usuários               | Ponto Eletrônico    | Telecentros  | Gurses      |           |                    |             |                   |         |                         |                        |               |                |          |        |
| Consulta Curso               | 5                   |                        |                     |              | Cadastr     |           |                    |             |                   |         |                         |                        |               |                |          |        |
| Nome do Curso                | =                   |                        |                     |              |             |           |                    |             |                   |         |                         |                        |               |                |          |        |
| Início                       | 1                   |                        |                     | Fimi         |             |           |                    |             |                   |         |                         |                        |               |                |          |        |
| Área                         | Selecionar          | -                      |                     |              |             |           |                    |             |                   |         |                         |                        |               |                |          |        |
| Parceiro                     | Selecionar          |                        |                     |              |             |           |                    |             |                   |         |                         |                        |               |                |          |        |
| Categoria                    | Selecioner          |                        |                     |              |             |           |                    |             |                   |         |                         |                        |               |                |          |        |
| Modelidade                   | Selecionar 💌        |                        |                     |              |             |           |                    |             |                   |         |                         |                        |               |                |          |        |
|                              |                     |                        |                     |              | 10          | Consultar | Incluir Limpar     |             |                   |         |                         |                        |               |                |          |        |
| pàgina 1 de 1                |                     |                        |                     |              |             |           |                    |             |                   |         |                         | p                      | imeiro anteri | ior prós       | cima últ | oma    |
| Nome do Curso                |                     |                        | Espaço Cidadão      | Área         | Parceiro    | Categoria | Modelidada         | Ofertante   | Inicia            | Fim     | Situac                  | ão -                   | Alterar       |                | Excluir  |        |

As informações apresentadas dos cursos são: Nome do curso, Espaço Cidadão, Área, Parceiro, Categoria, Modalidade, Ofertante, Início, Fim, Situação, Alterar Complemento e Excluir Complemento dos cursos referente ao Espaço Cidadão. Sendo possível fazer a alteração ou exclusão de um complemento.

|                                        | espacocidadao.pr.gov.br                                             | /sistema/main.pk        | p?modulo=curso&acti                                                                                                  | on=consulta                                                |                                          |                                            | 0                                                        | Centro                                                                     | medico csrmo                                     | ÷ (                                           | 0 合 自                                                     |                                          |                                                    |
|----------------------------------------|---------------------------------------------------------------------|-------------------------|----------------------------------------------------------------------------------------------------|------------------------------------------------------------|------------------------------------------|--------------------------------------------|----------------------------------------------------------|----------------------------------------------------------------------------|--------------------------------------------------|-----------------------------------------------|-----------------------------------------------------------|------------------------------------------|----------------------------------------------------|
| SEAE 🌏                                 | Abrir SOC 🐞 Celepar                                                 | 🛤 SOC 🌚 Tra             | mite DOC 🛄 Online O                                                                                                  | CR 🗑 Geopro                                                | cessamento                               | 💈 ocs 🍙                                    | Intranet CELEPAR -                                       | GRH 🛞 Proxy                                                                | EC 🔘 Gráficos RP                                 | V 🔜 Banco Itaú                                | > Tabela S 🛞                                              | NF-e 🌏 Atos                              | Mantis                                             |
| lecentr<br>PACO CID                    | ADÃO SECRETA                                                        | ARIA PARA ASS<br>GESTOR | SUNTOS ESTRATÉGIO                                                                                                    | :05                                                        |                                          |                                            |                                                          |                                                                            |                                                  |                                               | Usuário: SGP -<br>Telecentro: AAc<br>SEAE                 | TELECENTROS<br>Iministrative             | Espaço Cidadi                                      |
| io                                     | Agendamentos                                                        | Usuários                | Ponto Eletrônico                                                                                                    | Telecentros                                                | Cursos                                   | Sai                                        | r                                                        |                                                                            |                                                  |                                               |                                                           |                                          |                                                    |
| Consulta                               | a Cursos                                                            |                         |                                                                                                    |                                                            |                                          |                                            |                                                          |                                                                            |                                                  |                                               |                                                           |                                          |                                                    |
| Nome de                                | o Curso:                                                            |                         |                                                                                                    |                                                            |                                          |                                            |                                                          |                                                                            |                                                  |                                               |                                                           |                                          |                                                    |
|                                        | Inido:                                                              | I                       | F                                                                                                    | im:                                                        |                                          |                                            |                                                          |                                                                            |                                                  |                                               |                                                           |                                          |                                                    |
|                                        | Área: Selecionar                                                    |                         |                                                                                                    |                                                            |                                          |                                            |                                                          |                                                                            |                                                  |                                               |                                                           |                                          |                                                    |
|                                        | Parceiror Selecioner                                                |                         |                                                                                                    |                                                            |                                          |                                            |                                                          |                                                                            |                                                  |                                               |                                                           |                                          |                                                    |
| Ca                                     | stegoria: Selectonar                                                |                         | -                                                                                                    |                                                            |                                          |                                            |                                                          |                                                                            |                                                  |                                               |                                                           |                                          |                                                    |
| Mod                                    | alidadet Selecionar .                                               | 10                      | Louised.                                                                                                    |                                                            |                                          |                                            |                                                          |                                                                            |                                                  |                                               |                                                           |                                          |                                                    |
|                                        |                                                                     | d                       |                                                                                                    |                                                            |                                          |                                            |                                                          |                                                                            |                                                  |                                               |                                                           |                                          |                                                    |
|                                        |                                                                     | 4                       |                                                                                                    |                                                            |                                          | Consultar                                  | Incluie Limmer                                           |                                                                            |                                                  |                                               |                                                           |                                          |                                                    |
|                                        |                                                                     | 4                       |                                                                                                    |                                                            | E                                        | Consultar                                  | Incluir Limpar                                           |                                                                            |                                                  |                                               |                                                           |                                          |                                                    |
| ndatan :                               |                                                                     | 4                       |                                                                                                    |                                                            |                                          | Consultar                                  | Incluir Limpar                                           |                                                                            |                                                  |                                               |                                                           |                                          | and a fact of the second                           |
| página :                               | 1 de 1                                                              | 4                       |                                                                                                    |                                                            |                                          | Consultar                                  | Incluir Limpar                                           | 2                                                                          |                                                  |                                               | pri                                                       | meiro anterior                           | próxime últim                                      |
| página :<br>Nome d                     | 1 de 1<br>lo Curso                                                  |                         | Espaço Cidadão                                                                                                    | Área                                                       | Parceiro                                 | Consultar :                                | Incluir Limper<br>Modalidade                             | Ofertante                                                                  | Inicio                                           | Fim                                           | <u>pri</u><br>Situação                                    | meiro anterior<br>Alterar<br>Complemento | próxima últim<br>Exclute<br>o Complement           |
| página<br>Nome d<br>TESTE D            | 1 de 1<br>lo Curso<br>DE CURSO 23082015                             |                         | Espaço Cidadão<br>A Administrativo<br>- Espaço<br>Cidadão - SEAE                                                     | <b>Árca</b><br>Informática                                 | Parceiro                                 | Consultar<br>Categoria<br>Curso            | <mark>Modalidade</mark><br>Precencial                    | Ofertante<br>Expaço<br>Cidedão                                             | <b>1nício</b><br>25/08/2015                      | <b>Fim</b><br>29/08/2015                      | <u>eri</u><br>Situəção<br>coxcuutoo                       | meiro anterior<br>Alterar<br>Complemento | próxima últim<br>Excluir<br>o Complement<br>X      |
| página<br>Nome d<br>TESTE C            | 1 de 1<br>lo Curso<br>DE CURSO 25082015<br>DE INF                   | 4                       | Espaço Oldadão<br>Administrativo<br>- Espaço<br>Gidadão - SEAE<br>Administrativo<br>- Espaço<br>Gidadão - SEAE       | <b>Área</b><br>Informática<br>Administração                | Parceire<br>CELEPAR<br>OUTROS            | Consultar 2<br>Categoria<br>Curso<br>Curso | Modalidade<br>Presenciel<br>Presenciel                   | Ofortante<br>Espaço<br>Cidedão<br>Espaço<br>Cidedão                        | Inicio<br>25/08/2015<br>17/08/2015               | Fim 29/08/2015<br>21/08/2015                  | eri<br>Situação<br>coxecuitoo<br>coxecuitoo               | melio anterior<br>Alterar<br>Complements | próxime últim<br>Excluir<br>o Complement<br>X      |
| página<br>Nome d<br>TESTE C<br>TESTE C | 1 de 1<br>lo Curso<br>DE CURSO 25082015<br>DE INF<br>DE INFORMATICA | 4                       | Espaço Odadão<br>Addministrativo<br>Galadão - SEAE<br>Addministrativo<br>- Espaço<br>Galadão - SEAE<br>Odadão - SEAE | <b>Área</b><br>Informática<br>Administração<br>Informática | Parceiro<br>CELEPAR<br>OUTROS<br>CELEPAR | Consultar 2<br>Categoria<br>Curso<br>Curso | Incluir Limper<br>Modalidade<br>Presencial<br>Presencial | Ofertante<br>Expasso<br>Cidedão<br>Expasso<br>Cidedão<br>Espaço<br>Cidedão | Inicio<br>23/08/2015<br>17/08/2015<br>17/08/2015 | Fim<br>29/08/2015<br>21/08/2015<br>21/08/2015 | eri<br>Situação<br>concluitoo<br>concluitoo<br>concluitoo | melro anterior<br>Alterar<br>Complements | próxime últim<br>Excluir<br>o Complement<br>X<br>X |

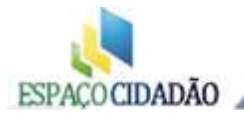

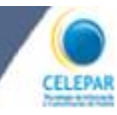

## **Cadastrar Cursos**

| 💿 Ponto RH - jacinji 🛛 🕺 🙀 Sistema Gestor - Espaço Ci 🗴 🌽 Expresso Livre (Expresso 🛪 🔮 Expres     | sso Livre (Work | Flow] 🕺 Ġ polo 2009 da problema  | 1î       | ×                     | Outio             | ok.com             | - jacirji | @hot             | ×       | +      |
|---------------------------------------------------------------------------------------------------|-----------------|----------------------------------|----------|-----------------------|-------------------|--------------------|-----------|------------------|---------|--------|
| ①   espacocidadao.pr.gov.br/sistema/main.php?modulo=curso8taction=cadastro                        | i C             | Q centro medico csrmo            | → (      | o 1                   | 10                | Ø                  | ÷         | Ĥ                | 4       |        |
| 🗿 SEAE 🌏 Abrir SOC 🌒 Celepar 🕿 SOC 🌘 Tramite DOC 🏢 Online OCR 🍵 Geoprocessamento 💈 OCS 🌒 Intranet | t CELEPAR - GP  | 🔹 🕙 Proxy EC 😐 Gráficos RPV 🔜 Ba | nco Itaú | i > Tabe              | a S (             | NF-e               | A         | tos 🔵            | Mantis  |        |
| Telecentro<br>SECRETARIA PARA ASSUNTOS ESTRATÉGICOS<br>SIstema GESTOR                             |                 |                                  |          | Usuá<br>Telec<br>SEAE | rio: 50<br>entroi | P - TELI<br>AAdmin | ECENTR    | IOS<br>/o - Espi | aço Did | adão - |
| nício Agendamentos Usuários Ponto Eletrônico Telecentros Cursos                                   |                 |                                  |          |                       |                   |                    |           |                  |         |        |
| Cadastrar Cadastrar                                                                               |                 |                                  |          |                       |                   |                    |           |                  |         |        |
| Consultar                                                                                         | _               |                                  |          |                       |                   |                    |           |                  |         |        |

Para o cadastramento de um novo Curso clique em "**Cadastrar**" já estará preenchido o nome do Espaço Cidadão/Telecentro e a opção do ofertante.

Escolha a <u>Categoria</u> (Cursos, Webconferência ou CELEPAR Cidadã) e a <u>Modalidade</u> (presencial ou EaD).

Na categoria, a opção Celepar Cidadã refere-se ao curso de Inclusão da Pessoa Idosa que é realizado em parceria com a Celepar, os demais cursos deverão ser cadastrados na categoria Curso.

Preencha os dados do curso que será cadastrado. Selecione a área do curso, o parceiro, nome do curso, carga horária e a data prevista de início e fim do curso. Clique em **salvar**.

| an in the sector of the sector                                                                                         | 🔋 SOC 🌘 Tramite DOC 📗                                                  | 📕 Online OCR 🌘 Geoprocess | samento 🤹 OCS 👜 I                                             | ntranet CELEPAR - GRH | 🐨 Proxy EC 🔎 Gráficos RPV 🔜 Banc | o Itaú > Tabela S., 😗 NF-e 🤤 Atos 🔵 Mar      | ntis    |
|----------------------------------------------------------------------------------------------------|------------------------------------------------------------------------|---------------------------|---------------------------------------------------------------|-----------------------|----------------------------------|----------------------------------------------|---------|
| ACOCIDADÃO SECRETA                                                                                                    | IA PARA ASSUNTOS ES<br>SESTOR                                          | TRATÉGICOS                |                                                               |                       |                                  | Telecentro: AAdministrativo - Espaço<br>SEAE | Cidadãi |
| Agendamentos                                                                                                    | Usuários Ponto                                                         | Eletrônico Telecentros    | Cursos Sair                                                   |                       |                                  |                                              |         |
| cluir Novo Curso                                                                                                    |                                                                        |                           |                                                               |                       |                                  |                                              |         |
| Ofertante: SEAE @ Te     Telecentro: Addministrativo     Categoria: Cursos @     Modelidede: Presencial Dados do curso | ecentro<br>- Espaço Cidadão - SEAE<br>Neb Conferência 🛞 Celer<br>) EsD | per Cidada Ár<br>dem      | Selecione a<br>rea do Curso,<br>Parceiro e<br>ais informaçõe: | 8                     |                                  |                                              |         |
| * Área Seleci                                                                                                    | anar 🗊                                                                 |                           |                                                               | / .                   |                                  |                                              |         |
| * Parceiro: Seleo                                                                                                    | snar 💌                                                                 |                           |                                                               |                       |                                  |                                              |         |
| * Nome do Curso:                                                                                                    |                                                                        |                           |                                                               |                       |                                  |                                              |         |
| - Carga Horanat                                                                                                    | Horas                                                                  | Fim:                      |                                                               |                       |                                  |                                              |         |
| Inicial                                                                                                    |                                                                        |                           | السار                                                         |                       |                                  |                                              |         |
| Inicios<br>Número de Enscritoss<br>Júmero de Concluintess                                                              |                                                                        |                           |                                                               |                       |                                  |                                              |         |
| Inidos<br>Número de Enscritos<br>Número de Concluintes<br>Munos inscritos                                              |                                                                        |                           |                                                               |                       |                                  |                                              |         |
| Inicos<br>Número de Enscritos<br>Número de Concluintes<br>Alunos inscritos                                             | Confirme a<br>do Curso clic                                            | inclusão<br>ando aqui     |                                                               |                       |                                  | Adicioner Aluno: Selecioner 💌 🗚              | cionar  |

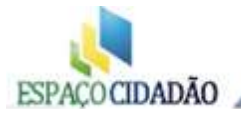

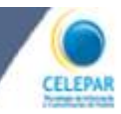

Clique em "**Início**", no canto superior esquerdo, para visualizar o curso criado, em seguida clique em <u>complementar</u> para adicionar o nome dos alunos.

Em Adicionar aluno, selecione os nomes desejados e clique em adicionar. Após adicionar os alunos, clique em SALVAR.

Quando o curso for concluído, ou seja, encerrado conforme o período para realizá-lo, você deverá marcar os alunos que concluíram e clicar em "**Concluir Curso**". Após esta ação o curso sairá de destaque da página inicial, e você conseguirá visualizá-lo somente através da **Consulta**.

| terar Curso                                                                                                    |                                                          |                          |                                  |              |
|----------------------------------------------------------------------------------------------------|----------------------------------------------------------|--------------------------|----------------------------------|--------------|
| TENCÃO: Algumas informações não podem ser alter                                                                            | edes pois o CURSO foi criedo nels SEAE pu COMPARTILHADO. |                          |                                  |              |
|                                                                                                    |                                                          |                          |                                  |              |
| * Telerentros dadministrativo - Ernaro Cidadi                                                                              | to a stat                                                |                          |                                  |              |
| * Categoria: Cursos / Web Conferência                                                                                      | a 🕜 Celepar Cidadã                                       |                          |                                  |              |
| * Modalidade:  Presencial EaD                                                                                              |                                                          |                          |                                  |              |
|                                                                                                    |                                                          |                          |                                  |              |
| Dados do curso                                                                                                    |                                                          |                          |                                  |              |
| * Área Administração                                                                                                    | -                                                        |                          |                                  |              |
| * Parceiroi SEAE                                                                                                    |                                                          |                          |                                  |              |
| <ul> <li>Nome do Curso: beste WEB.</li> </ul>                                                                              |                                                          |                          |                                  |              |
|                                                                                                    |                                                          |                          |                                  |              |
| * Carga Horária: 4 Horas                                                                                                   |                                                          |                          |                                  |              |
| * Carge Horérie 4 Hores                                                                                                    | Eimz 05/04/2016                                          |                          |                                  |              |
| * Cerge Horèrie: 4 Hores<br>Inicio: 05/04/2016                                                                             | Eim: 05/04/2016                                          |                          |                                  |              |
| * Carga Horistia: 4 Horas<br>Inicio: 05/04/2016 [<br>Númaro de Inscritos: 2<br>Númaro de Conduintes: 1                     | Fim: 05/04/2016                                          |                          |                                  |              |
| * Carge Horierie 4 Hores<br>Initian: 05/04/2016 1<br>Númaro de Enscritos: 2<br>Númaro de Conduintes: 1<br>Alunos Inscritos | Firm: 05/04/2016                                         |                          |                                  |              |
| * Carge Horérie: 4 Hores<br>Initia: 05/04/2016<br>Númaro de Enscritos: 2<br>Númaro de Conduintes: 1<br>Alunos inscritos    | Fim: 05/04/2016                                          |                          |                                  |              |
| * Carge Horária: 4 Horas<br>Initia: 05/04/2016<br>Númaro de Inscritos: 2<br>Númaro de Conduintes: 1<br>Atunos inscritos    | Fim: 05/04/2016                                          | Adrien                   | ar Aluno: Selecioner             | Adicionar    |
| * Carge Horánia<br>Iniciai<br>Númaro de Insertes: 2<br>Númaro de Concluintes: 1<br>Alunos insertitoe                       | First 03/04/2016                                         | Adicien<br>Ramovar       | ar Aluno: Selecioner<br>CONCLUIU | T. Adicionar |
| * Carge Horánia 4 Hores<br>Initiair 05/04/2016 0<br>Númaro de Loscritos 1<br>Número de Conduintes 1<br>Alunos inscritos    | Nome                                                     | Addicion<br>Remover<br>X | er Aluno: Selecioner<br>CONCLUIU | T Adicionar  |
| * Carge Horánia: 4 Hores<br>Initiai: 05/04/2015<br>Número de Locritos: 2<br>Número de Conduintes: 1<br>Alunos inscritos    | Nome<br>ADRIMA MULEK<br>AND PAILS POINTES                | Addeien<br>Reimover<br>X | er Aluno: Selecioner<br>CONCLUIU | Adicionar    |
| * Carge Horánia: 4 Hores<br>Initiai: 05/04/2016<br>Númaro de Inscritos: 2<br>Número de Conduintes: 1<br>Alunos inscritos   | Firm: 05/04/2016                                         | Adicion<br>Remover       | er Alune: Selectoner<br>CONCLUTU | 💽 Adicionar  |

A opção **Remover** (X) um aluno adicionado deverá ser usado somente no caso de você ter adicionado uma pessoa por engano. Ao final do curso as pessoas que concluíram serão marcadas e as que não concluíram permanecem sem a marcação. Desta forma, ficará registrado o número de inscritos e o número de concluintes de cada curso.

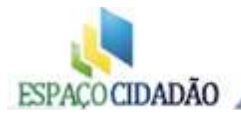

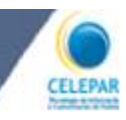

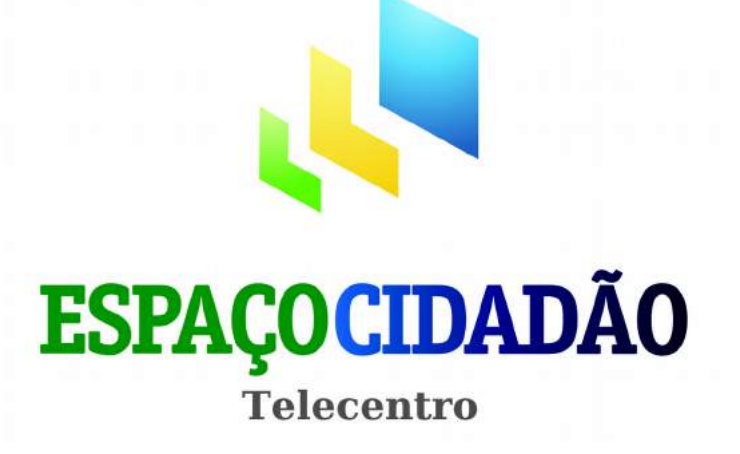

Governo Eletrônico

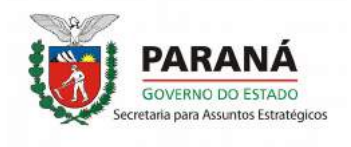

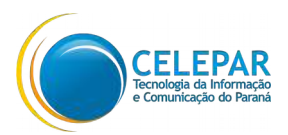

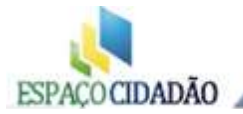

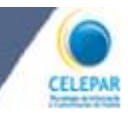

#### Governo Eletrônico

O governo do Estado do Paraná tem desenvolvido programas de Governo Eletrônico (eGov) para uniformizar o acesso à informação, criar discussões que fomentem o desenvolvimento da sociedade e solidifiquem a ação do cidadão junto aos órgãos públicos, além de agilizar a prestação de serviços públicos e outros que beneficiem a população.

Pode-se dizer que governo eletrônico (eGov) é a maneira pela qual o governo se relaciona com os cidadãos, seja por meio da Internet, telefones, totens e outros dispositivos eletrônicos.

A política de Governo Eletrônico do Estado atua em alguns pilares fundamentais:

- na melhoria da sua própria gestão interna visando a simplificação administrativa;
- na integração com parceiros e fornecedores;
- no investimento contínuo em infraestrutura;
- na satisfação de necessidades e novas demandas para os cidadãos

Para acessar o portal de serviços e informações do governo do estado, utilize o link: <u>http://www.pr.gov.br/</u>

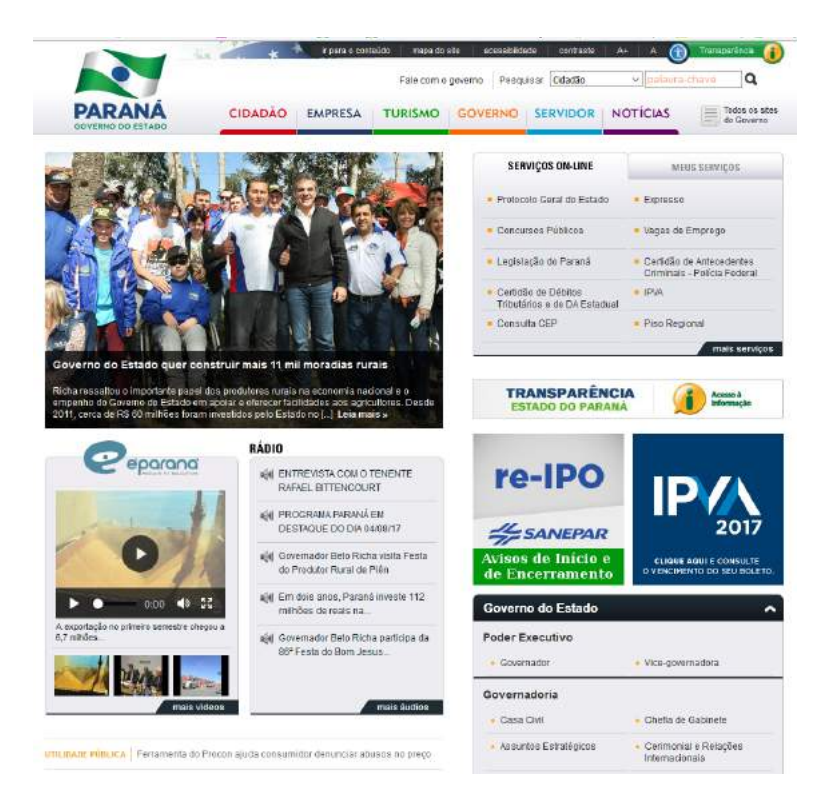

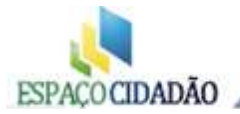

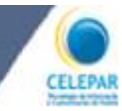

Na página inicial encontramos:

As últimas notícias da Agência Estadual de Notícias (<u>www.aen.pr.gov.br</u>); os serviços mais buscados, um link para o portal da transparência além de links diretos para todas as secretarias, órgãos e autarquias do governo do estado.

#### Encontramos, ainda,

O **Fale com o Governo:** Serviço de atendimento ao cidadão composto dos seguintes temas: Ouvidoria Geral do Estado, Central de Atendimento On-Line, Fale com o Governador, Telefones úteis e Procurei não encontrei;

A busca por Palavra-Chave: para pesquisas dentro do portal ou na web;

As Abas de Serviços e Informações: categorizadas por Cidadão, Empresa, Turismo, Governo, Servidor e Notícias.

No ícone: **Todos os sites do Governo -** poderão ser acessadas todas as secretarias, órgãos e autarquias do governo.

#### Iniciaremos fazendo uma visita ao Portal do Cidadão

Clicando na aba **Cidadão**, seremos direcionados ao Portal do Cidadão, podendo encontrar centenas de serviços e informações sobre os mais variados serviços de interesse público.

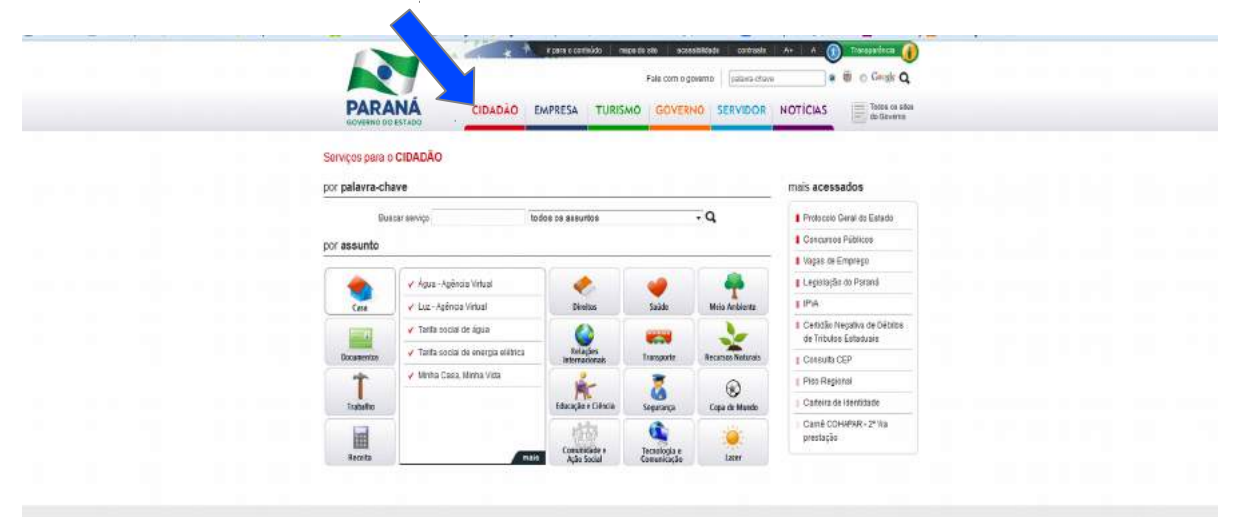

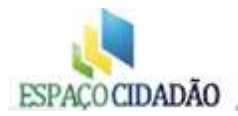

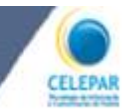

Aqui encontramos os serviços e informações voltados ao cidadão. Cada ícone abrange os respectivos links e informações das possibilidades de serviço virtual ou apenas consultas. Existe também a possibilidade de buscar serviços ou dúvidas por palavras-chave e dentro de determinado assunto:

Como podemos ver concentração de informação é muito densa, o que tornaria impossível vermos todas as ofertas de serviço, já que além do caminho dentro dos sites do governo existem os serviços dentro de cada secretaria, órgão e autarquia.

Por este motivo daremos apenas uma ideia dos principais serviços buscando oferecer à população um suporte do governo do estado nas cidades onde elas se encontram.

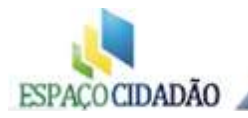

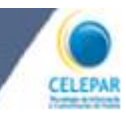

#### <u>Casa</u>

Sem deslocamentos, será possível a realização de consultas, agendamentos e a realização de solicitações de serviços. Clicando no **"Mais"**, será aberta uma listagem completa, conforme imagens abaixo:

|                                                                                                    |                                                                                                    |                                                                                                    |                                                                                                    | Fale com i                                                                                                    | o governo                                                                                                    | palayra chaye                                                                                                    |                                                                                                    | C Congle<br>Q                                                                                                    |
|----------------------------------------------------------------------------------------------------|----------------------------------------------------------------------------------------------------|----------------------------------------------------------------------------------------------------|----------------------------------------------------------------------------------------------------|----------------------------------------------------------------------------------------------------|----------------------------------------------------------------------------------------------------|----------------------------------------------------------------------------------------------------|----------------------------------------------------------------------------------------------------|----------------------------------------------------------------------------------------------------|
| PAR                                                                                                    |                                                                                                    | CIDADÃO EN                                                                                                    | PRESA TURIS                                                                                                    | MO GOVE                                                                                                    | RNO   SERV                                                                                                    |                                                                                                    | TICIAS                                                                                                    | Todox ca                                                                                                    |
|                                                                                                    |                                                                                                    |                                                                                                    |                                                                                                    |                                                                                                    |                                                                                                    |                                                                                                    |                                                                                                    | Governo                                                                                                    |
| Serviços para                                                                                                    | o CIDADÃO                                                                                                    |                                                                                                    |                                                                                                    |                                                                                                    |                                                                                                    |                                                                                                    |                                                                                                    |                                                                                                    |
| por palavra-                                                                                                    | chave                                                                                                    |                                                                                                    |                                                                                                    |                                                                                                    |                                                                                                    | n                                                                                                    | ais acessad                                                                                                    | os                                                                                                    |
| E                                                                                                    | ustar serviço                                                                                                    | tode                                                                                                    | soinues so so                                                                                                    |                                                                                                    | , q                                                                                                    |                                                                                                    | Protocolo Ge                                                                                                    | ral do Estado                                                                                                    |
| por assunto                                                                                                    |                                                                                                    |                                                                                                    |                                                                                                    |                                                                                                    |                                                                                                    |                                                                                                    | Concursos Pú                                                                                                    | blicas                                                                                                    |
|                                                                                                    | Ŷ                                                                                                    |                                                                                                    | 1                                                                                                    | ~                                                                                                    | 10 2                                                                                                    |                                                                                                    | Vagas de Emi                                                                                                    | prego                                                                                                    |
|                                                                                                    | 🖌 Água - Agênc                                                                                                    | ia Virtual                                                                                                    |                                                                                                    | -                                                                                                    | 1                                                                                                    | and a                                                                                                    | Elegisleção do                                                                                                    | 2 Paraná                                                                                                    |
| Casa                                                                                                    | V Luz - Agéncia                                                                                                    | to down                                                                                                    | Direitos                                                                                                    | Saide                                                                                                    | Molo Art                                                                                                    | biente                                                                                                    | Carticião Nag                                                                                                    | ative de Débitos                                                                                                    |
|                                                                                                    | V Tarifa social I                                                                                                    | te energia clátrica                                                                                                    | Relações                                                                                                    |                                                                                                    |                                                                                                    |                                                                                                    | de Tributos E                                                                                                    | staduais                                                                                                    |
| -                                                                                                    | V Minha Casa.                                                                                                    | Minha Vida                                                                                                    | internacionais                                                                                                    | Transporte                                                                                                    | Recursos N                                                                                                    | aturais                                                                                                    | Piso Regiona                                                                                                    |                                                                                                    |
| Tealualtin                                                                                                    |                                                                                                    |                                                                                                    | Educação e Ciência                                                                                                    | Searca                                                                                                    | Cena de l                                                                                                    | )<br>Mando                                                                                                    | Carte ira de id                                                                                                    | entidade                                                                                                    |
|                                                                                                    | 5                                                                                                    |                                                                                                    | akta .                                                                                                    | a                                                                                                    |                                                                                                    |                                                                                                    | Camě COHAF                                                                                                    | PAR - 2ª Vis                                                                                                    |
| Receite                                                                                                    |                                                                                                    | mais                                                                                                    | Comunicado e<br>Acte Social                                                                                                    | Tecnologia e<br>Comunicação                                                                                                    | Laza                                                                                                    |                                                                                                    | prescução                                                                                                    |                                                                                                    |
|                                                                                                    | _                                                                                                    | 1                                                                                                    |                                                                                                    |                                                                                                    |                                                                                                    |                                                                                                    |                                                                                                    |                                                                                                    |
|                                                                                                    |                                                                                                    |                                                                                                    |                                                                                                    |                                                                                                    |                                                                                                    |                                                                                                    |                                                                                                    |                                                                                                    |
|                                                                                                    |                                                                                                    |                                                                                                    |                                                                                                    |                                                                                                    |                                                                                                    |                                                                                                    |                                                                                                    |                                                                                                    |
|                                                                                                    |                                                                                                    |                                                                                                    |                                                                                                    |                                                                                                    |                                                                                                    |                                                                                                    |                                                                                                    |                                                                                                    |
|                                                                                                    |                                                                                                    |                                                                                                    |                                                                                                    |                                                                                                    |                                                                                                    |                                                                                                    | 25 20                                                                                                    | 15                                                                                                    |
| inks PDF n                                                                                                    |                                                                                                    | Antina C.                                                                                                    |                                                                                                    |                                                                                                    |                                                                                                    |                                                                                                    |                                                                                                    | I lists Design                                                                                                    |
| Serviços para (<br>xuscar serviço                                                                                                    | o CIDADÃO » S                                                                                                    | obre CASA                                                                                                    | EmrinesA                                                                                                    | о [_] S<br>токтэмо                                                                                                    | ubway: 09-                                                                                                    | 44353-0                                                                                                    |                                                                                                    | mais acessa                                                                                                    |
| Serviços para (<br>buscar serviço                                                                                                    | CIDADÃO » S                                                                                                    | obre CASA                                                                                                    |                                                                                                    | о [_] S<br>токтомо                                                                                                    | ubway: 09-                                                                                                    | 44353-0                                                                                                    |                                                                                                    | mais acessa                                                                                                    |
| Serviços para o<br>nuscar serviço<br>• Todos os servi                                                                                                    | o CIDADÃO » S                                                                                                    | obre CASA                                                                                                    | ncia Virtual online                                                                                                    | р [_] S                                                                                                    | Ubway: 09-                                                                                                    | 44353-0                                                                                                    |                                                                                                    | mais acessa<br>Carné COH<br>prestação                                                                                                    |
| Serviços para (<br>Iuscar serviço<br>Todos os serv<br>assunto                                                                                                    | o CIDADÃO » S                                                                                                    | Antigo General Casa     Água - Agêr Informações e sanesmento.                                                                                                    | eoprocessamento<br>Emirita de la composición<br>nela Virtual <sup>coline</sup><br>a serviços relaciona<br>Principais serviços                                                                                                    | ados ao abaste                                                                                                    | ecimento de                                                                                                    | 44353-0                                                                                                    |                                                                                                    | mais acessa<br>Carné COH<br>prestação<br>Luz - Agên                                                                                                    |
| Serviços para (<br>iuscar serviço<br>• Todos os servi<br>• Somente onlii<br>• Somente onlii                                                                                                    | CIDADÃO » Soprativo Soprativo Sop   | obre CASA                                                                                                    | ncia Virtual <sup>edites</sup><br>s serviços relaciona<br>Principais serviços<br>ndentes -Opção qu                                                                                                    | ados ao abaste<br>ue permite cor                                                                                                    | ecimento de a                                                                                                    | água e<br>as contas vei                                                                                                    | CCS (                                                                                                    | mais acessa<br>Carné COH<br>prestação<br>Luz - Agên<br>Água - Agê                                                                                                    |
| ierviços para u<br>uscar serviço<br>Todos os serv<br>assunto<br>Somente onli<br>Casa                                                                                                    | CIDADÃO » S     CIDADÃO » S     CIDADÃO » S     CIDADÃO » S                                                                                                    | obre CASA                                                                                                    | ncia Virtual <sup>edime</sup><br>serviços relaciona<br>Principais serviços<br>ndentes -Opção qu<br>gas.<br>onsumo - Consulta                                                                                                    | ados ao abaste<br>se permite cor                                                                                                    | ecimento de sultar todas                                                                                                    | água e<br>as contas ver                                                                                                    | CCS (                                                                                                    | mais acessa<br>Carné COH<br>prestação<br>Luz - Agên<br>Âgua - Agê<br>Carné CAD<br>prestação                                                                                                    |
| ierviços para i<br>uscar serviço<br>Todos os serv<br>assunto<br>Somente onlin<br>Casa<br>Programas Ha<br>Saiba Mais                                                                                                    | o CIDADÃO » S<br>viços deste<br>ne<br>bitacionais                                                                                                    | obre CASA<br><u>É Casa</u><br><u>Água - Agér</u><br>Informações e<br>saneamento.<br>• Débitos Per<br>ainda não pa<br>• Leitura e C                                                                                                    | ncia Virtual selles<br>emr NG24<br>serviços relaciona<br>Principais serviços<br>ndentes -Opção qu<br>gas.<br>onsumo - Consulta<br>se Eletuados - Per<br>mento, data de pa                                                                                                    | dos eo abaste<br>dos eo abaste<br>permite consult<br>nite a consult                                                                                                    | scimento de<br>sultar todas<br>a seferênci                                                                                                    | água e<br>as contas ver<br>ros consumos<br>a (més da co                                                                                                    | Cock Cock                                                                                                    | mais acessa<br>Carné COH<br>prestação<br>Luz - Agên<br>Água - Agê<br>Carnê CAD<br>prestação                                                                                                    |
| erviços para i<br>uscar serviço<br>Todos os servi<br>assunto<br>Somente onlii<br>Casa<br>Programas Ha<br>Saiba Mais                                                                                                    | o CIDADÃO » S<br>viços deste<br>ne<br>bitacionais                                                                                                    | clovovo     clovovo     clovovo     clovovo     clovovo     clovovo     clovovo     clovovo     clovovo     clovovo     clovovov     clovovovo     clovovovovo     clovovovovovovo     clovovovovovovovovovovo     clovovovovovovovovovovovovovovovovovovov                                                                                                    | ncia Virtual edine<br>emr NG2A<br>ncia Virtual edine<br>serviços relaciona<br>Principais serviços<br>ndentes -Opção qu<br>gas.<br>onsumo - Consulta<br>se Efetuados - Perr<br>imento, data de pas.<br>a;<br>a ( foleto Bancár                                                                                                    | ados ao abaste<br>:<br>ue permite cor<br>o que apresent<br>mite a consult<br>mite a consult<br>in - Relaciona                                                                                                    | ecimento de<br>solutar todas<br>as os 12 últim<br>too, sgência<br>as contas ai                                                                                                    | água e<br>as contas ver<br>los consumos<br>a (más da co<br>nda não papo                                                                                                    | COCS (                                                                                                    | mais acesso<br>Carné COH<br>prestação<br>Luc - Agên<br>Àqua - Agê<br>Carné CAD<br>prestação<br>Luc - Agên<br>Àqua - Agê<br>Carné CAD<br>prestação<br>I Dará CAB                                                                                                    |
| erviços para i<br>uscar serviço<br>• Todos os servi<br>• Somente onlii<br>• Casa<br>• Programas Ha<br>• Saiba Mais<br>or assunto                                                                                                    | o CIDADÃO » S<br>víços deste<br>ne<br>bitacionais                                                                                                    | obre CASA<br>Âgua - Ager<br>Informações<br>saneamento.<br>• Débitos Per<br>e Leitura e C<br>• Pagamento<br>data de vend<br>é contas paga<br>• Leitura e C                                                                                                    | ncia Virtual seller<br>enervicos relaciona<br>Principais serviços<br>ndentes -Opção qu<br>gas.<br>onsumo - Consulta<br>se Efetuados - Perr<br>imento, data de pa<br>sa.<br>ia / Boleto Bancár<br>pressão da segundo                                                                                                    | ados ao abaste<br>permite con<br>que apresent<br>mite a consult<br>io - Relaciona<br>a via destas co                                                                                                    | ecimento de<br>solutar todas<br>a os 12 últim<br>as a referência<br>as contas ai<br>intas.                                                                                                    | égua e<br>as contas ver<br>los consumora<br>e valor das ú<br>nda não pag                                                                                                    | COCS (<br>VIDON V<br>Iddas e<br>(<br>Ita),<br>Itimas<br>Iss e                                                                                                    | mais accesse<br>Camé COH<br>prestação<br>Luz - Agên<br>Agua - Agê<br>Camé CAD<br>prestação<br>Operatoras<br>Tarifa socia<br>Tarifa socia                                                                                                    |
| Serviços para i<br>uscar serviço<br>- Todos os ser-<br>assunto<br>- Somente onli<br>- Casa<br>- Programas Ha<br>- Saiba Mais<br>or assunto                                                                                                    | o CIDADÃO » S<br>viços deste<br>ne<br>bitacionais                                                                                                    | Cipacolo     Cipacolo                                                                                                    | ncia Virtual edine<br>serviços relaciona<br>Principais serviços<br>ndentes -Opção qu<br>gas<br>onsumo - Consulta<br>on s Efetuados - Per<br>mento, data de pa<br>sa<br>ia / Boleto Bancár<br>ressão da segunda<br>de Consertos - Pr<br>e água, registrar pr                                                                                                    | dos ao abaste<br>se permite con<br>que apresent<br>mite a consultur<br>gamento, bar<br>lo - Relaciona<br>vía destas co<br>mite a vos                                                                                                    | ubway: 09-                                                                                                    | égua e<br>égua e<br>as contas ver<br>tos consumora<br>e valor das ú<br>nda não pag<br>sertos no cava:<br>ou falta de rá                                                                                                    | COCS (<br>VIDOR V<br>VIDOR V<br>VIDO | mais acessa<br>Camè COH<br>prestação<br>Luz - Agên<br>Água - Agê<br>Camê CAD<br>prestação<br>Camê CAD<br>prestação<br>Camê CAD<br>prestação<br>I Garadoras<br>Tarifa social<br>Tarifa social<br>Tarifa social<br>SANEPAR                                                                                                    |
| erviços para i<br>uscar serviço<br>• Todos os serv<br>• somente onli<br>• Casa<br>• Programas Ha<br>• Saiba Mais<br>or <b>assunto</b><br>• <b>Casa</b>                                                                                                    | o CIDADÃO » S<br>viços deste<br>ne<br>bitacionais<br>Documentos                                                                                                    | CIDACAC     CIDACAC     CIDACAC C CIDACAC C                                                                                                    | corrocessamente<br>emrocessamente<br>eserviços relaciona<br>Principais serviços<br>ndentes -Ocção qui<br>gas.<br>onsumo - Consulta<br>onsumo - Consulta<br>se fetuados - Perri<br>es Efetuados - Perri<br>es Se da segunda<br>de Consertos - Pri<br>e água, registrar pri<br>enveço control                                                                                                    | dos ao abaste<br>e permite cor<br>que apresent<br>in e Relaciona<br>vía destas co<br>remite a vonce<br>to - Relaciona<br>vía destas co<br>remite a vonce<br>to colorema consult<br>remite a vonce<br>to colorema consult<br>remite a vonce<br>to colorema consult<br>remite a vonce<br>to colorema consult<br>remite a vonce<br>to colorema colorema<br>remite a vonce<br>to colorema colorema<br>remite a vonce<br>to colorema colorema<br>remite a vonce<br>to colorema colorema<br>remite a vonce<br>to colorema colorema<br>remite a vonce<br>to colorema<br>remite a vonce<br>to colorema<br>remite<br>remite<br>r | ubway: 09-                                                                                                    | água e<br>água e<br>as contas ver<br>tos consumos<br>e valor das ú<br>nda não pag<br>sertos no cava<br>ou falta de s<br>Compri                                                                                                    | COCS (1)                                                                                                    | mais acessa<br>Camé COH<br>prestação<br>Luz - Agên<br>Agua - Agê<br>Camé CAD<br>prestação<br>Operadoras<br>Tarifa socia<br>Guia do Us<br>SANEPAR                                                                                                    |
| erviços para i<br>uscar serviço<br>• Todos os serv<br>• Somente onlin<br>• Casa<br>• Programas Ha<br>• Saiba Mais<br>or assunto<br>• Casa                                                                                                    | o CIDADÃO » So<br>viços deste<br>ne<br>bitacionais                                                                                                    | correctada     correctada     c                                                                                                    | corrocessamento<br>emrocessamento<br>emrocessamento<br>serviços relaciona<br>Principais serviços<br>ndentes -Opção qui<br>gas.<br>onsumo - Consulta<br>onsumo - Consulta<br>onsumo - Consulta<br>se fetuados - Perr<br>se fetuados - Perr<br>se fetuados - Perr<br>se fetuados - Perr<br>se de Consertos - Pr<br>e água, registrar pr<br>envoço<br>envoço                                                                                                    | dos ao abaste<br>e dos ao abaste<br>e permite cor<br>que apresent<br>nite a consult<br>gamento, bar<br>io - Relaciona<br>vía destas co<br>mite a consult<br>mações                                                                                                    | ecimento de a<br>sultar todas<br>la os 12 últim<br>as contas al<br>intas.<br>a qualidade<br>meu<br>serviço                                                                                                    | égua e<br>égua e<br>as contas ver<br>tos consumos<br>a (més da co<br>e valor das c<br>ou falta de si<br>computation cavitador<br>e computationes de la computationes de la computation | COCS (1)                                                                                                    | mais acessa<br>Camé COH<br>prestação<br>Luz - Agên<br>Agua - Agê<br>Camé CAD<br>prestação<br>Operadoras<br>Tarifa socia<br>Guia do Us<br>SANEPAR                                                                                                    |
| erviços para i<br>uscar serviço<br>• Todos os serv<br>assunto<br>• Somente onlin<br>• Casa<br>• Programas Ha<br>• Saiba Mais<br>• rassunto<br>• Casa<br>• rassunto                                                                                                    | o CIDADÃO » So<br>o CIDADÃO » So<br>riços deste<br>ne<br>bitacionais<br>Decumentos                                                                                                    | close of the second second secon                                                                                                    | ncia Virtual edine<br>serviços relaciona<br>Principais serviços<br>ndentes -Opção qu<br>gas.<br>onsumo - Consulta<br>onsumo - Consulta<br>se fetuados - Perr<br>se fetuados - Perr<br>se fetuados - Perr<br>se fetuados - Perr<br>de Consertos - Pr<br>ie água, registrar pr<br>enviço<br>enviço envico<br>sta Virtual edine<br>rifutual vode tem o -                                                                                                    | dos ao abaste<br>e permite cor<br>que apresent<br>nite a consult<br>ragamento, bar<br>vía destas co<br>mite a vo<br>coblemas com<br>mações                                                                                                    | ubway: 09-<br>correct<br>sultar todas<br>a os 12 últim<br>a seferênci<br>as contas al<br>intas<br>a qualidade<br>meu<br>serviço                                                                                                    | égua e<br>égua e<br>as contas ver<br>tos consumers<br>a (més da co<br>e valor das )<br>ou falta de siz<br>computat<br>ta de luz                                                                                                    | COCS (1)                                                                                                    | mais acessa<br>Carné COH<br>prestação<br>Luz - Agên<br>Agua - Agê<br>Luz - Agên<br>Agua - Agê<br>Carné CAD<br>prestação<br>Operadoras<br>Tarifa socia<br>Guia do Us<br>SANEPAR                                                                                                    |
| erviços para i<br>uscar serviço<br>• Todos os serv<br>• somente onlin<br>• Casa<br>• Programas Ha<br>• Saiba Mais<br>or assunto<br>• Casa<br>• Saiba Mais<br>or assunto<br>• Casa                                                                                                    | CIDADÃO » So CIDADÃO » So CIDADÃO » SO CIDADÃO » SO CIDA | close of the second second secon                                                                                                    | ncia Virtual edine<br>serviços relaciona<br>principais serviços<br>ndentes -Opção qu<br>gas.<br>onsumo - Consulta<br>onsumo - Consulta<br>onsumo - Consulta<br>de Sefetuados - Perr<br>se Efetuados - Perr<br>se Efetuados - Perr<br>se Efetuados - Perr<br>la / Boleto Bancár<br>neressão da segunda<br>de Consertos - Pr<br>le água, registrar pr<br>enviço<br>enviços - unos<br>se unos<br>se unos<br>s                                                                                                    | dos ao abaste<br>e permite or<br>pue apresent<br>nite a consult<br>nite a consult<br>nite<br>nite a consult<br>nite a consult<br>nite<br>nite a consult<br>nite a consult<br>n                                                                                                    | ubway: 09-<br>correct<br>sultar todas<br>la os 12 últim<br>a a referênci<br>a os ontas al<br>intas<br>a qualidade<br>meu<br>serviço<br>a da sua cont                                                                                                    | égua e<br>água e<br>as contas ver<br>tos consumor<br>a (més da co<br>e valor das l<br>e valor das l<br>e valor das l<br>cu falta de su<br>cu falta de luz.                                                                                                    | COCS (1)<br>roidas e<br>(,<br>rta),<br>itainas<br>as e<br>se e<br>stete de<br>igua.<br>rtilhe                                                                                                    | mais acessa<br>Carné COH<br>prestação<br>Luz - Agên<br>Agua - Agê<br>Luz - Agên<br>Agua - Agê<br>Carné CAD<br>prestação<br>Operadoras<br>Tarifa socia<br>Guia do Us<br>SANEPAR                                                                                                    |
| erviços para i<br>uscar serviço<br>• Todos os servi<br>assunto<br>• Somente onlin<br>• Casa<br>• Programas Ha<br>• Saiba Mais<br>or assunto<br>• Casa<br>• Saiba Mais<br>or assunto<br>• Casa<br>• Diceitos                                                                                                    | CIDADÃO » So<br>CIDADÃO » So<br>riços deste<br>ne<br>bitacionais<br>Decumentos<br>Receita<br>Receita<br>Receita<br>Receita                                                                                                    | obre CASA<br>Âqua - Agêr<br>Informações e<br>saneamento.<br>• Débitos Per<br>• Leitura e C<br>• Leitura e C<br>• Leitura e C<br>• Leitura e C<br>• Leitura e C<br>• Leitura e C<br>• Leitura e C<br>• Leitura e C<br>• Luz - Agênci<br>Na Agência V<br>Principais sen<br>• Alterar dad<br>• Entir 2º vi                                                                                                    | ncia Virtual edine<br>serviços relaciona<br>principais serviços<br>ndentes -Ocção qui<br>gas.<br>onsumo - Consulta<br>onsumo - Consulta<br>se fetuados - Perr<br>se fetuados - Perr<br>se fetuados - Perr<br>se fetuados - Perr<br>se fetuados - Perr<br>se fetuados - Perr<br>se fetuados - Perr<br>de Consertos - Pi<br>e água, registrar pr<br>enviços<br>cita Virtual vadare<br>viços:<br>fos cadastrais como<br>se adastrais como                                                                                                    | dos ao abaste<br>e dos ao abaste<br>e permite cor<br>que apresent<br>nite a consult<br>nite a consult<br>nite<br>nite a consult<br>nite<br>nite a consult<br>nite<br>nite a consult<br>nite<br>nite a consult<br>nite<br>nite a consult<br>nite<br>nite a consult<br>nite<br>nite a consult<br>nite<br>nite a consult<br>nite<br>nite<br>nite<br>nite<br>nite<br>nite<br>nite<br>nit                                                                                                    | ubway: 09-<br>correct<br>sultar todas<br>la os 12 últim<br>a seferênci<br>os o, agência<br>a qualidade<br>meu<br>serviço<br>a da sua cont<br>ne, e-mail, e<br>de consumo                                                                                                    | égua e<br>água e<br>as contas ver<br>tos consumor<br>a (més da co<br>e valor das )<br>ou falta de si<br>computatos no cavas<br>ou falta de si<br>ta de luz.                                                                                                    | COCS (1)                                                                                                    | mais acessa<br>Camé COH<br>prestação<br>Luz - Agên<br>Agua - Agê<br>Camé CAD<br>prestação<br>Operadorat<br>Prestação<br>Operadorat<br>Tarifa socia                                                                                                    |
| erviços para i<br>uscar serviço<br>• Todos os serv<br>assunto<br>• Somente onlin<br>• Casa<br>• Programas Ha<br>• Saiba Mais<br>or assunto<br>• Casa<br>• Programas Ha<br>• Saiba Mais<br>or assunto<br>• Casa<br>• Diretos                                                                                                    | CIDADÃO » So<br>CIDADÃO » So<br>riços deste<br>ne<br>bitacionais<br>Decumentos<br>Receita<br>Receita<br>Receita                                                                                                    | close of the second second secon                                                                                                    | ncia Virtual edine<br>serviços relaciona<br>principais serviços<br>ndentes -Opção qui<br>gas.<br>onsumo - Consulta<br>onsumo - Consulta<br>se fetuados - Perr<br>se fetuados - Perr<br>se fetuados - Perr<br>la / Boleto Bancári<br>ressão da segunda<br>de Consertos - Pr<br>le água, registrar pr<br><b>enviço</b><br><b>enviço</b><br><b>e</b> | dos ao abaste<br>e dos ao abaste<br>e permite con<br>o que apresent<br>nite a consult<br>nite a consult<br>nite a consult<br>nite a consult<br>nite a consult<br>nite a consult<br>nite a consult<br>nite a consult<br>non e e e e e e e e e e e e e e<br>coblemas com<br>mações<br>controle online<br>o nome, teléfor<br>ros e análises ros serviços.                                                                                                    | ecimento de a<br>sultar todas<br>la os 12 últim<br>a a referência<br>as contas al<br>intas<br>a qualidade<br>meu<br>serviço<br>a da sua cont<br>ne, e-mail, e                                                                                                    | égua e<br>água e<br>as contas ver<br>tos consumor<br>a (més da co<br>e valor das l<br>e valor das l<br>e valor das l<br>computer<br>tos no coust<br>cu falta de luz.<br>stado civil, e                                                                                                    | COCS (1)                                                                                                    | mais acessa<br>Camé COH<br>prestação<br>Luz - Agên<br>Agua - Agê<br>Camé CAD<br>prestação<br>Operadoras<br>Operadoras<br>Tarifa socia<br>Guia do Us<br>SANEPAR                                                                                                    |
| <ul> <li>Todos os serviço</li> <li>Todos os serviço</li> <li>Somente onlin</li> <li>Casa</li> <li>Programas Ha</li> <li>Salba Mais</li> <li>Dr assunto</li> <li>Casa</li> <li>Trabalho</li> <li>Casa</li> <li>Direitos</li> <li>Direitos</li> <li>Marcía de Clencia</li> </ul>                                                                                                    | CIDADÃO » Soperatoria do Cidadão » Soperatoria do Cidadão » Soperatoria do Cidadão e Comparatoria do Cidadão e Comparatoria do Cidadão e Cidadão e  | close of the second second secon                                                                                                    | ncia Virtual edine<br>serviços relaciona<br>Principais serviços<br>ndentes -Opção qui<br>gas.<br>onsumo - Consulta<br>onsumo - Consulta<br>onsumo - Consulta<br>de Sefetuados - Perr<br>se Efetuados - Perr<br>se Efetuados - Perr<br>se Efetuados - Perr<br>se Efetuados - Perr<br>se Efetuados - Perr<br>de Consertos - Pr<br>le água, registrar pr<br>enviços<br>la Virtual voltar<br>pos Efetuados - Perr<br>la Virtual voltas<br>la Virtual voltas<br>la Virtual voltas en o co<br>viços:<br>los cadastrais come<br>se outamo.                                                                                                    | dos ao abaste<br>e dos ao abaste<br>e permite cor<br>o que apresent<br>mite a consult<br>mações<br>coblemas com<br>mações<br>controle online<br>o ros e anéleos<br>ros eserviços.                                                                                                    | ecimento de e<br>sultar todas<br>a os 12 últim<br>a referêncio<br>co, agência<br>a qualidade<br>meu<br>serviço<br>a da sua cont<br>ne, e-mail, e<br>de consumo                                                                                                    | água e<br>água e<br>as contas ver<br>tos consumor<br>a (més da co<br>e valor das t<br>ou falta de t<br>e compu<br>ta de luz.<br>stado civil, e                                                                                                    | COCS (1)<br>ricidas e<br>(,<br>tta),<br>tta),<br>ttimas<br>as e<br>stete de<br>igua.<br>urtihe<br>tta.                                                                                                    | mais acessa<br>Carné COH<br>prestação<br>Luz - Agên<br>Água - Agê<br>Carné CAD<br>prestação<br>Luz - Agên<br>Água - Agê<br>Carné CAD<br>prestação<br>Operadoras<br>Tarifa socia<br>Gané CAD<br>prestação<br>SANEPAR                                                                                                    |
| <ul> <li>Todos os serviço</li> <li>Todos os serviço</li> <li>Somente onlin</li> <li>Casa</li> <li>Programas Ha</li> <li>Salba Mais</li> <li>Or assunto</li> <li>Casa</li> <li>Trabalho</li> <li>Casa</li> <li>Direitos</li> <li>Direitos</li> <li>Aducação e Cléncia</li> </ul>                                                                                                    | CIDADÃO » Soperatorio de seconda de la companya de la companya de | clock of the second second                                                                                                    | ncia Virtual edine<br>serviços relaciona<br>Principais serviços<br>ndentes -Opção qu<br>gas.<br>onsumo - Consulta<br>se fetuados - Perr<br>se Efetuados - Perr<br>se Efetuados - Perr<br>se Efetuados - Perr<br>se Efetuados - Perr<br>se de Consertos - Pi<br>e água, registrar pr<br>enviço en tradi-<br>nerviço en tradi-<br>nerviço en tradi-<br>se de consertos - Pi<br>e água, registrar pr<br>enviço en tradi-<br>se de consertos - Pi<br>e água, registrar pr<br>enviço en tradi-<br>se de consertos - Pi<br>e forma en tradi-<br>se de consertos - Pi<br>e água, registrar pr<br>enviço en tradi-<br>se de consertos - Pi<br>enviços - Consertos - Pi<br>enviços - Consertos - Consertos - Consertos - Consertos - Consertos - Consertos - Consertos - Consertos - Consertos - Consertos - Consertos - Consertos - Consertos - Consertos - Consertos - Consertos - Consertos - Co                                                                                                    | dos ao abaste<br>dos ao abaste<br>e permite con<br>o que apresent<br>mite a consult<br>no - Relaciona<br>a via destas co<br>roblemas com<br>mações<br>o nome a nálisea<br>ros e análisea<br>ros e análisea<br>ros serviços.                                                                                                    | ecimento de a<br>sultar todas<br>a os 12 últim<br>a referêncio<br>co, sgência<br>a sountas al<br>intas.<br>a qualidade<br>meu<br>serviço<br>a da sua conti<br>ne, e-mail, e<br>de consumo                                                                                                    | égua e<br>as contas ver<br>tos consumos<br>a (més da co<br>e valor das ú<br>nda não pag<br>tertos no cava;<br>co ralta de luz.<br>ta de luz.<br>ta de luz.<br>stado civil, e                                                                                                    | COCS (1)<br>ricidas e<br>(,<br>tta),<br>ttimas<br>as e<br>stete de<br>igua.<br>utilhe<br>tc.<br>rtilhe.                                                                                                    | mais acessa<br>Carné COH<br>prestação<br>Luz - Agén<br>Agua - Agé<br>Carné CAD<br>prestação<br>Deradoras<br>Prestação<br>Deradoras<br>Tarifa socia<br>Guia do Us<br>SANEPAR                                                                                                    |
| Fodos os serviços para l<br>uscar serviços<br>Todos os serviços<br>Somente onlin<br>Casa<br>Programas Ha<br>Saiba Mais<br>or assunto<br>Casa<br>Trabalho<br>Direitos<br>Direitos<br>ducação e Ciência<br>Sagdo                                                                                                    | CIDADÃO » Soperatorio de la construcción de la construcción de la con | close of the close of the                                                                                                    | cia Virtual edine<br>serviço serviços<br>necia Virtual edine<br>serviços relaciona<br>Principais serviços<br>nosumo - Consulta<br>serviços relaciona<br>pressão da segunda<br>de Consertos - Pri<br>e água, registrar pr<br>enviço<br>et de Consertos - Pri<br>e água, registrar pr<br>enviço<br>et de Consertos - Pri<br>e água, registrar pr<br>e de Consertos - Pri<br>e de Consertos - Pri                                                                                                    | dos ao abaste<br>pe permite con<br>l que apresent<br>mite a consult<br>garento, bar<br>io - Relaciona<br>a via destas co<br>roblemas com<br>mações<br>nome a nálises<br>ros serviços.                                                                                                    | ecimento de a<br>solitar todas<br>a os 12 últim<br>a referênci<br>too, sgênda<br>as contas el<br>intas.<br>solicitar cons<br>serviço<br>a da sua cont<br>ne, e-mail, e<br>de consumo<br>meu<br>serviço                                                                                                    | água e<br>água e<br>as contas ver<br>tos consumos<br>a (méa da co<br>e valor das û<br>evalor das û<br>evalor das û<br>evalor das û<br>evalor das û<br>ou falta de luz.<br>ta de luz.<br>ta de luz.<br>(€ compi                                                                                                    | COCS (1)<br>ricidas e<br>(,<br>ta),<br>timas<br>as e<br>lete de<br>igua.<br>utilhe<br>to.                                                                                                    | mais acessa<br>Camé COH<br>prestação<br>Luz - Agén<br>Agua - Agé<br>Camé CAD<br>prestação<br>Camé CAD<br>prestação<br>Camé CAD<br>Prestação<br>Camé CAD<br>Prestação<br>Camé CAD<br>Camé CAD<br>Prestação<br>Camé CAD<br>Camé CAD<br>Camé Camé CAD<br>Camé Camé Camé Camé Camé Camé Camé Camé                                                                                                    |
| Serviços para i<br>buscar serviço<br>• Todos os serviço<br>• Somente onli<br>• Casa<br>• Programas Ha<br>• Saiba Mais<br>Casa<br>• Saiba Mais<br>Casa<br>• Direitos<br>Direitos<br>Educação e Clência<br>• Saide                                                                                                    | Caraboo CIDADÃO » Soperatorio do CIDADÃO » Soperatorio do CIDADÃO » Social e a comparatorio do comparatorio do comparatorindevecido comparatorio do comparato | close of the second second secon                                                                                                    | ncia Virtual edine<br>serviços esamente<br>Principais serviços<br>ndentes -Opção qu<br>gas.<br>onsumo - Consulta<br>onsumo - Consulta<br>onsumo - Consulta<br>onsumo - Consulta<br>onsumo - Consulta<br>onsumo - Consulta<br>onsumo - Consulta<br>onsumo - Consulta<br>nento, data de pa<br>s.<br>ia / Boleto Bancár<br>nenso da segunda<br>de Consertos - Pri<br>e água, registrar pri<br>enviços<br>ela Virtual volde tem o c<br>viços:<br>for cadastrais com<br>e nest cadastraído<br>l de água<br>em ser cadastraído                                                                                                    | ados ao abaste<br>se permite con<br>l que apresent<br>mite a consult<br>garento, bar<br>io - Relaciona<br>a via destas co<br>roblemas com<br>mações<br>controle online<br>o nome, nélises<br>con serviços.<br>mações                                                                                                    | ecimento de :<br>scimento de :<br>scilar todas<br>a os 12 últim<br>a referênci<br>todas<br>solicitar todas<br>solicitar cons<br>a qualidade<br>meu<br>serviço<br>e da sua cont<br>ne, e-mail, e<br>de consumo<br>meu<br>serviço<br>om área cons                                                               |                                                                                                    | COCS (1)<br>ricidas e<br>(,<br>ta),<br>ta),<br>ta),<br>ta),<br>ta),<br>ta),<br>ta),<br>tabas<br>ss e<br>elete de<br>igua.<br>utilhe<br>ta,<br>tabas<br>ss e<br>vitilhe<br>70 m <sup>2</sup>                                                                                                    | mais acessa<br>Camé COH<br>prestação<br>Luz - Agén<br>Agua - Agé<br>Camé CAD<br>prestação<br>Camé CAD<br>prestação<br>Camé CAD<br>Camé CAD<br>prestação<br>Camé CAD<br>prestação<br>Camé CAD<br>prestação<br>Camé CAD<br>prestação<br>Camé CAD<br>Camé CAD<br>Ca |
| Serviços para i<br>ouscar serviço<br>• Todos os sen<br>assunto<br>• Somente onli<br>• Casa<br>• Programas Ha<br>• Saliba Mais<br>tor assunto<br>• Saliba Mais<br>tor assunto<br>• Casa<br>• Programas Ha<br>• Saliba Mais<br>tor assunto<br>• Casa<br>• Saliba Mais<br>• Saliba Mais                                                                                                    | CIDADÃO » Soperatoria DOC Soperatoria Soperatoria Soperatoria Social Constructionas Social Constructionas Social Constructicos Social Constructionas Soci | close of the second second secon                                                                                                    | ncia Virtual edine<br>serviços esamente<br>Principais serviços<br>ndentes -Opção qu<br>gas.<br>onsumo - Consulta<br>onsumo - Consulta<br>onsumo - Consulta<br>onsumo - Consulta<br>onsumo - Consulta<br>onsumo - Consulta<br>onsumo - Consulta<br>onsumo - Consulta<br>nemeto, data de pa<br>s.<br>ia / Boleto Bancár<br>ressão da segunda<br>de Consertos - Pri<br>e água, registrar pri<br>enviços<br>e de Consertos - Pri<br>e água, registrar pri<br>enviços<br>con cadastrais com<br>e ser cadastraido de fatu<br>siguamentos e out<br>e consumo.<br>enviços<br>i Ide água<br>em ser cadastraídos<br>os quadrados), par                                                                                                    | ados ao abaste<br>se permite con<br>l que apresent<br>mite a consult<br>garento, bar<br>io - Relaciona<br>a via destas co<br>roblemas com<br>mações<br>controle online<br>o nome, nélises<br>con trole online<br>o nome, nélises<br>cos serviços.                                                                                                    | acimento de a<br>acimento de a<br>nsultar todas<br>a os 12 últim<br>a a referência<br>todas<br>solicitar cons<br>a a contas el<br>intas<br>solicitar cons<br>a qualidade<br>e da sua conta<br>ne, e-mail, e<br>de consumo<br>meu<br>serviço<br>om área cons<br>iais.                                          | égua e<br>as contas ver<br>la contas ver<br>la de luz.<br>e valor das ú<br>nda não pag<br>leitos no cave<br>ou faita de luz.<br>estado civil, e<br>et compi                                                                                                    | COCS (1)<br>ricidas e<br>(,<br>tta),<br>tta),<br>itimas<br>as e<br>elete de<br>igua.<br>utilhe<br>tc.<br>70 m <sup>2</sup>                                                                                                    | mais acessa<br>Camé COH<br>prestação<br>Luz - Agén<br>Agua - Agé<br>Camé CAD<br>prestação<br>Camé CAD<br>prestação<br>Camé CAD<br>Camé CAD<br>Camé CAD<br>Camé CAD<br>Prestação<br>Camé CAD<br>Camé CAD<br>Camé  |
| Serviços para i<br>ouscar serviço<br>• Todos os sen<br>assunto<br>• Somente onli<br>• Casa<br>• Programas Ha<br>• Saiba Mais<br>or assunto<br>• Casa<br>• Programas Ha<br>• Saiba Mais<br>or assunto<br>• Casa<br>• Programas Ha<br>• Saiba Mais<br>tor assunto<br>• Casa<br>• Direitos<br>• Ciencia<br>• Saide<br>• Ciencia<br>• Ciencia<br>• Ciencia<br>• Ciencia<br>• Ciencia                                                                                                    | CIDADÃO » Soperatorio de la construcción de la construcción de la con | obre CASA<br>Âdigo & de<br>Citoxoxo<br>citoxoxoxo<br>Àgua - Agéri<br>Informações e<br>saneamento.<br>• Débitos Per<br>• Saneamento.<br>• Débitos Per<br>• Saneamento.<br>• Débitos Per<br>• Saneamento.<br>• Debitos Per<br>• Saneamento.<br>• Saneamento.<br>• Saneame | cia Virtual edine<br>serviços essamente<br>recia Virtual edine<br>serviços relaciona<br>Principais serviços<br>nosumo - Consulta<br>se Stetuados - Perr<br>mento, data de pa<br>se,<br>ia / Boleto Bancár<br>mento, data de pa<br>se,<br>ia / Boleto Bancár<br>mento, data de pa<br>se,<br>ia / Boleto Bancár<br>ressão da segunda<br>de Consertos - Pri<br>e água, registrar pr<br>enviços<br>cos cadastrais com<br>e mose cadastrais do<br>e me ser cadastraído<br>o se quadrados), para<br>enviços<br>(© Infor                                                                                                    | ados ao abaste<br>se permite con<br>l que apresent<br>mite a consult<br>garento, bar<br>io - Relaciona<br>a via destas co<br>roblemas com<br>mações<br>controle online<br>o nome, telefo<br>rars e análises<br>ros serviços.<br>mações                                                                                                    | acimento de la<br>solutar todas<br>a os 12 últim<br>a a referência<br>co, agéncia<br>a sonta se<br>intas<br>solicitar conse<br>a qualidade<br>meu<br>serviço<br>a da sua conta<br>ne, e-mail, e<br>de consumo<br>meu<br>serviço<br>com área conse<br>iais.                                                    |                                                                                                    | COCS (1)<br>ricidas e<br>(,<br>tta),<br>tta),<br>ttasse<br>se e<br>lete de<br>legua.<br>utilhe<br>tc.<br>rtilhe<br>70 m <sup>2</sup>                                                                                                    | mais acessa<br>Camé COH<br>prestação<br>Luz - Agén<br>Agua - Agé<br>Camé CAD<br>prestação<br>Camé CAD<br>prestação<br>Camé CAD<br>Camé CAD<br>prestação<br>Camé CAD<br>Camé CAD<br>Camé CA |
| Serviços para i<br>buscar serviço<br>- Todos os sen<br>assunto<br>- Casa<br>- Programas Ha<br>- Saiba Mais<br>tor assunto<br>Casa<br>- Saiba Mais<br>tor assunto<br>Casa<br>- Casa<br>- Saiba Mais<br>tor assunto<br>- Casa<br>- Saiba Mais<br>tor assunto<br>- Casa<br>- Saiba Mais<br>- Casa<br>- Casa | CIDADÃO » Soperatoria DOC Soperatoria Soperatoria Social  Constructionado e a construcción de la construcción de la construcci | obre CASA<br>Âdugo - Que C<br>cura concernance<br>Âqua - Agéri<br>Informações e<br>saneamento.<br>• Débitos Per<br>• Debitos Per<br>• Leitura e C<br>• Pagamento<br>data de venci<br>do contas paga<br>• Segunda Vi<br>permite a imp<br>• Solicitação<br>sua ligação d<br>• Cutar su<br>• Solicitação<br>• Solicitação<br>• Solicitar su<br>• Solicitar su<br>• Solicita                 | cia Virtual edine<br>serviços esamentos<br>Principals serviços<br>ndentes -Opção qu<br>gas.<br>onsumo - Consulta<br>onsumo - Consulta<br>on consumo -<br>consumo - Consulta<br>onsumo - Consulta<br>onsumo - Consulta<br>onsumo - Consulta<br>onsumo - Consulta<br>onsumo - Consulta<br>onsumo - Consulta<br>onsumo - Consulta<br>onsumo - Consulta<br>on consulta<br>on consumo - Consulta<br>on consumo - Consulta<br>on consulta<br>on consumo - Consulta<br>on consulta<br>on consu                                                                                                    | ados ao abaste<br>se permite con<br>l que apresent<br>mite a consult<br>garento, bar<br>io - Relaciona<br>a via destas co<br>roblemas com<br>mações<br>controle online<br>o nome, telefo<br>rarse e análises<br>cos serviços.<br>mações                                                                                                    | acimento de<br>acimento de<br>soltar todas<br>a os 12 últim<br>a a referência<br>toto, agência<br>as contas el<br>intas<br>solticitar conse<br>a qualidade<br>meu<br>serviço<br>a da sua conta<br>ne, e-mail, e<br>de consumo<br>meu<br>serviço<br>om área conse<br>iais.<br>meu<br>serviço<br>meu<br>serviço |                                                                                                    | COCS (1)<br>roldas e<br>(,<br>tta),<br>ttimas<br>as e<br>uete de<br>igua.<br>utilhe<br>tc.<br>70 m <sup>2</sup>                                                                                                    | mais acessa<br>Camé COH<br>prestação<br>Luz - Agén<br>Agua - Agé<br>Camé CAD<br>prestação<br>Camé CAD<br>prestação<br>Camé CAD<br>Camé CAD<br>prestação<br>Camé CAD<br>Camé CAD<br>Camé CA |

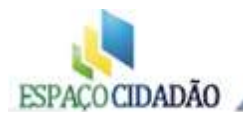

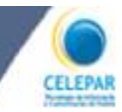

**Água –** Agência Virtual da SANEPAR. É possível consultar débitos pendentes, segunda via do boleto, consumo dos últimos 12 meses, solicitação de consertos entre outros. Esteja com sua conta nas mãos para facilitar o serviço.

**Luz** - Agência Virtual da COPEL. É possível alterar dados cadastrais, emitir segunda via, histórico de consumo, pedir desligamento entre outros. Esteja com sua conta nas mãos para facilitar o serviço.

**Tarifa Social de água, energia elétrica e Minha Casa, Minha vida** – Informações sobre estes serviços e locais de atendimento.

E mais: Programas Habitacionais: Programa Casa da Família e Casa da Família Policial; Programas habitacionais da COHAPAR nas modalidades hipoteca e caução; Como ser Mutuário do Programa Habitacional; Regras para ser um mutuário de programas de moradia popular no município; Programa Casa da Família Rural; Destinado a pequenos proprietários rurais, cujas terras estejam localizadas no município onde se executa o projeto; Programa Casa dos Pescadores; Programa de moradia popular no município; Programa de Regularização Fundiária; Programa Quilombola; Programa de moradia popular no município; Programa Vazios Urbanos; Consórcio Imobiliário.

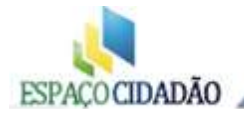

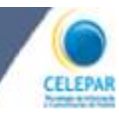

#### **Documentos**

| uscar <b>serviço</b>                                              |                                                                                                    | mais acessados                                          |
|-------------------------------------------------------------------|----------------------------------------------------------------------------------------------------|---------------------------------------------------------|
| Q                                                                 | E Documentos                                                                                                    | Carteira de Identidade                                  |
| <ul> <li>Todos os serviços deste<br/>assunto</li> </ul>           | Consulta Diário Oficial do Estado - DIOE<br>Consulta dos seguintes Diários Oficiais, Diário Oficial Executivo, Diário Oficial Com                                                                                    | Certidão de Antecedentes<br>Criminais - Polícia Federal |
| Somente online                                                    | Ind. e Serviços, Diário Oficial da Assembleia, Suplemento de Concursos Públicos e<br>Diário do Município de Curiliba.                                                                                                | Atestado de Antecedentes<br>Criminais                   |
| Documentos                                                        | 🖉 solicitar serviço                                                                                                    | Carteira de Motonsta                                    |
| Conservando Documentos     Eleitor                                | 🛃 compartithe                                                                                                    | Consulta Diário Oficial do<br>Estado - DIOE             |
| Achados e Perdidos                                                | Carteira de Identidade                                                                                                    | Carteira de Trabalho                                    |
| Salba Mala                                                        | Informações de como obter a Canteira de Identidade.                                                                                                    | Cadastro de Pessoas Físicas<br>CPF                      |
| or assu                                                           | Compartilhe                                                                                                    | Cartórios do Paraná                                     |
|                                                                   |                                                                                                    | Cartórios do Brasil                                     |
| Caca Documentos                                                   | Permesalo para Dirgir, com valsade de 1 ano, apóe reatização e aprovação nos<br>exames especificados.<br>volicitar acentiço<br>compartitive<br>compartitive                                                          |                                                         |
| Direitos internacionais<br>ducação e Ciência<br>ducação e Ciência | Carteira de Trabalho<br>E o documento congotido para todos es empregados com contrato os trabalho<br>registo pela Consoldeção das Leis do Trabalho (CLT), seja na indústria, no comércio<br>ou do natureza dordettos |                                                         |
| Saúde Transporte                                                  | e solicitar serviço 😯 urformações 🛛 👷 meu serviço                                                                                                    |                                                         |
| Segurança Tecnologia e<br>Comunicação                             | Agendamento Online para Carteira de Identidade aritima<br>Agende seu alendmento em um dos Postos de Alendmento do Instituto de<br>Identificação.                                                                     |                                                         |
| Meio Ambiente Recursos Naturais                                   | 😪 solicitar serviço 🔅 urformações 🔌 meu serviço                                                                                                    |                                                         |
| Cope do Mundo                                                     | Atestado de Antecedentes Criminais                                                                                                    |                                                         |

a 💦 Princesa dos Campos |... 📋 ListaRegional 🗰 Regionais - Celepar - T... 😯 Sitecontabil - Certidõe... 📭 MaterialAula 🐹 Direito Opet2012 📭 Biblioteca 📷 OCS Inventor

**Carteira de identidade –** Informações de como obter a Carteira de Identidade. Documentação necessária para a obtenção da Carteira de Identidade em um dos Postos de Atendimento do Instituto de Identificação do Paraná.

**Carteira de Motorista –** Informações sobre as formas de tirar a carteira de motorista e os locais de atendimento.

**Carteira de Trabalho –** Link do Ministério do trabalho. Informações para obtenção da carteira do trabalho.

**Instituto de Identificação –** Link do Instituto de Identificação do Paraná. É possível listar os documentos necessários para obtenção da carteira de identidade, os locais e os documentos

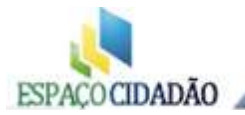

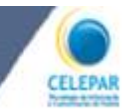

#### encontrados.

**Correios –** Relação de achados e perdidos dos Correios. Se algum documento seu constar na lista, favor anotar os dados da agência onde estão seus documentos e ir até a unidade.

**Mais -** Atestado de Antecedentes Criminais; Certidão de Antecedentes Criminais - Polícia Federal; Cadastro de Pessoas Físicas – CPF; Cartão Cidadão; Cartório 24 Horas; Relação de Cartórios do Estado do Paraná; Requerer emissão de passaporte, Autorização de Viagem.

#### <u>Trabalho</u>

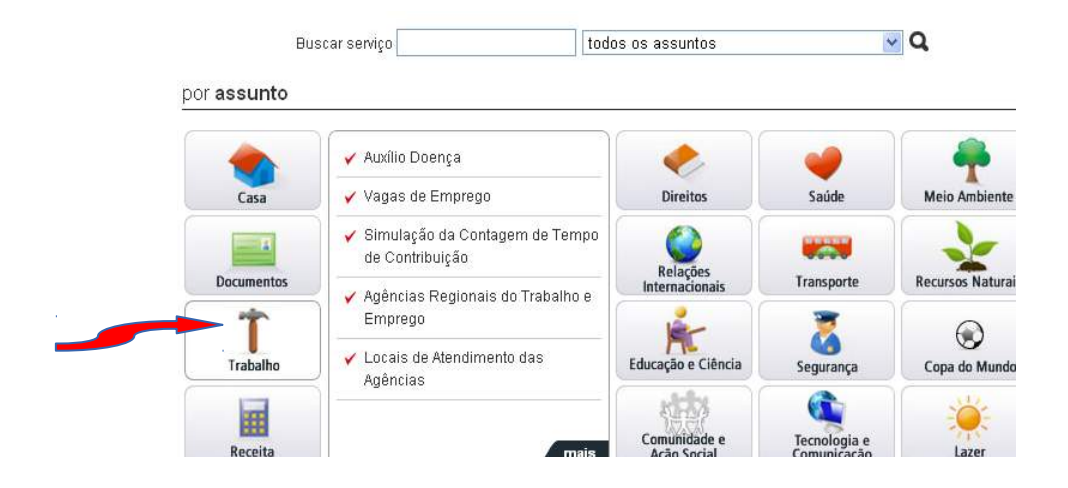

**Auxílio Doença -** Requerimento do benefício de auxílio-doença e escolha da Agência da Previdência Social onde deverá comparecer para fazer a avaliação médico-pericial.

Vagas de Emprego - Consulta as vagas de emprego através do Portal MTE Mais Emprego.

**Simulação da Contagem de Tempo de Contribuição -** Serviço com a finalidade de SIMULAR a Contagem de Tempo de Contribuição, para o trabalhador filiado na Previdência Social (RGPS - Regime Geral da Previdência Social), na Categoria de Empregado e/ou Contribuinte Individual.

**Agências Regionais do Trabalho e Emprego -** Informações sobre os serviços das Agências Regionais do Trabalho e Emprego no Paraná.

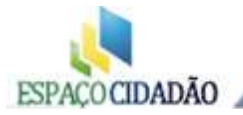

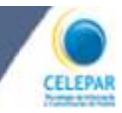

Locais de Atendimento das Agências - Locais de Atendimento das Agências do Trabalhador no Paraná.

**Mais** - Vagas de Emprego; Agências Regionais do Trabalho e Emprego; Locais de Atendimento das Agências do Trabalhador no Paraná; Informações sobre concursos públicos e processos seletivos; Seguro-Desemprego no Paraná; Informações sobre modalidades de Seguro-Desemprego, documentação necessária e consulta ao requerimento de habilitação do seguro; Agendamento do Seguro-Desemprego; Cadastro ao Sistema Público de Trabalho, Emprego e Renda; Empregado Doméstico; Orientações ao empregado doméstico; Informações sobre o Salário Mínimo; Informações sobre o Salário Mínimo Estadual; Agendamento Eletrônico na Previdência; Cursos de Qualificação; Aposentadoria e Estágios.

#### <u>Receita</u>

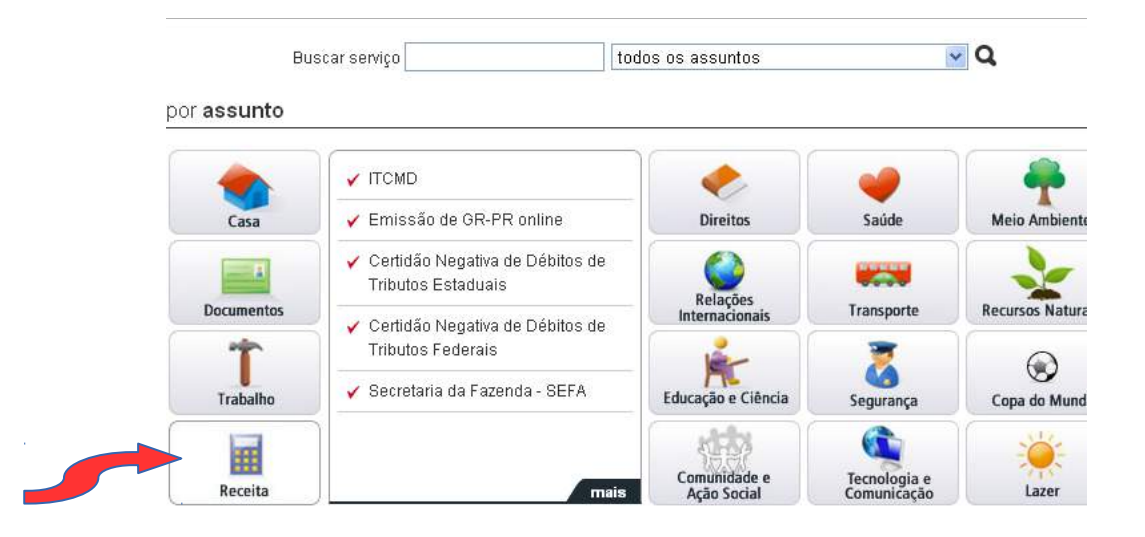

**ITCMD** - Informações, requerimentos e consultas referentes ao Imposto sobre Transmissão Causa Mortis e Doação de quaisquer Bens ou Direitos. O ITCMD é devido por toda pessoa física ou jurídica que receber bens ou direitos como herança (em virtude da morte do antigo proprietário) ou como doação.

**Emissão de GR-PR online** - Este serviço permite ao contribuinte a emissão da GR-PR (Guia de Recolhimento do Estado do Paraná). A GR-PR emitida conterá as informações prestadas que são de exclusiva responsabilidade do interessado.

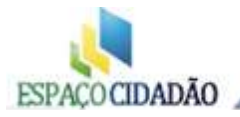

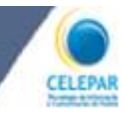

**Certidão Negativa de Débitos de Tributos Estaduais** - Este serviço permite a emissão online da CND para pessoas físicas ou jurídicas que não possuam débitos junto à Receita Estadual do Paraná. Para pessoas físicas, é preciso fornecer o número de inscrição no CPF enquanto que, para pessoas jurídicas, é necessário o número de inscrição no CNPJ.

**Certidão Negativa de Débitos de Tributos Federais** - Certidão Conjunta de Débitos relativos a Tributos Federais e à Dívida Ativa da União,

**Mais -** Certidão de Débito do INSS, Formulários de Obrigações Fiscais, Guia de Recolhimento Única DER-PR, IRPF - Declarações da Pessoa Física, Restituição do Imposto de Renda

#### **Direitos**

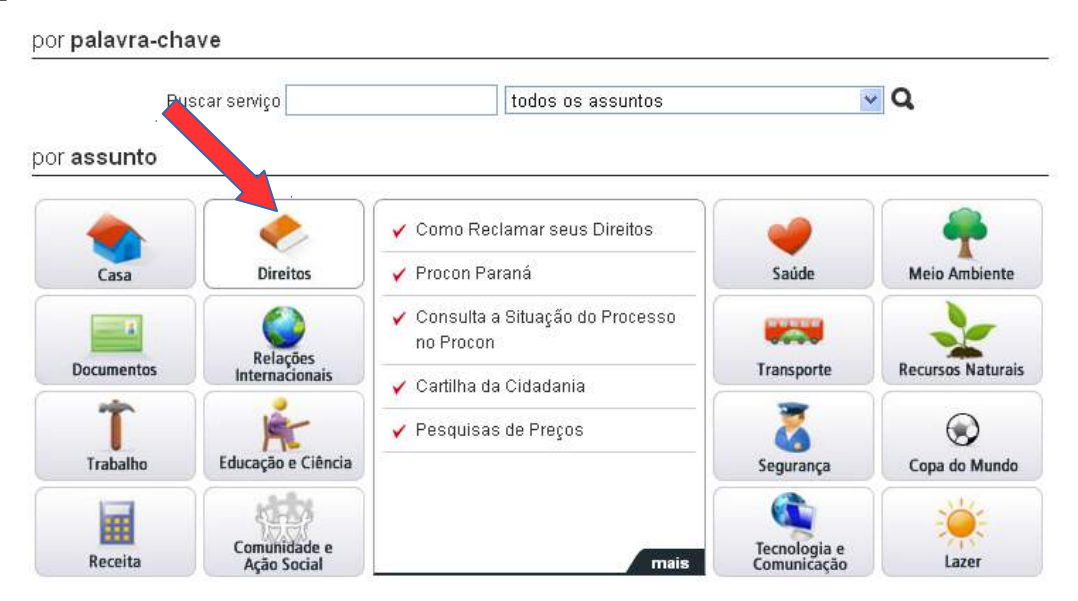

**Como Reclamar seus Direitos -** Lista de Órgãos de Defesa da Cidadania que prestam orientação jurídica objetivando resguardar direitos e interesses, judicial e extrajudicialmente.

Procon Paraná - A Coordenadoria Estadual de Proteção e Defesa do Consumidor - PROCON/PR
- é um órgão do Poder Executivo, subordinado a estrutura programática da Secretaria de Estado da Justiça e da Cidadania.

**Cartilha da Cidadania** - O Governo do Estado do Paraná, através da Secretaria de Justiça e Cidadania, com o apoio de empresas e de voluntários, publica esta cartilha.

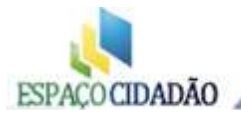

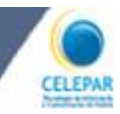

**Pesquisas de Preços -** O PROCON-PR, através da Divisão de Estudos e Pesquisas, realiza pesquisas de preços com o objetivo de informar o consumidor para uma melhor decisão na escolha de produtos ou contratação de serviços.

**Mais** - Direitos, Apoio Operacional das Promotorias de Justiça, Assembleia Legislativa, Consulta Processual, MP e Tribunais, Controle de Produtos e Serviços, Das Crianças e Adolescentes, Das Pessoas com Necessidades Especiais, Direitos Humanos, Do Consumidor, Do Idoso, Dos Afrodescendentes, LGBT e Indígenas, Legislação, Ouvidorias, Precatórios, Alert Cheque, Protocolo Geral do Estado, Defensoria Pública do Paraná, Defensoria Pública da União, Juizados Especiais por Comarca, Tabela de Custas, Tabela de Multas e Fianças, Plantão Judiciário, Assistência Jurídica Gratuita, Colégio do Registro de Imóveis, Partidos Políticos Registrados no TSE, Relação de Partidos Políticos registrados no Tribunal Superior Eleitoral, e-Democracia - Participação Popular, Alô Senado, Portal da Constituição Cidadã , Portal Interlegis entre outros.

#### Educação

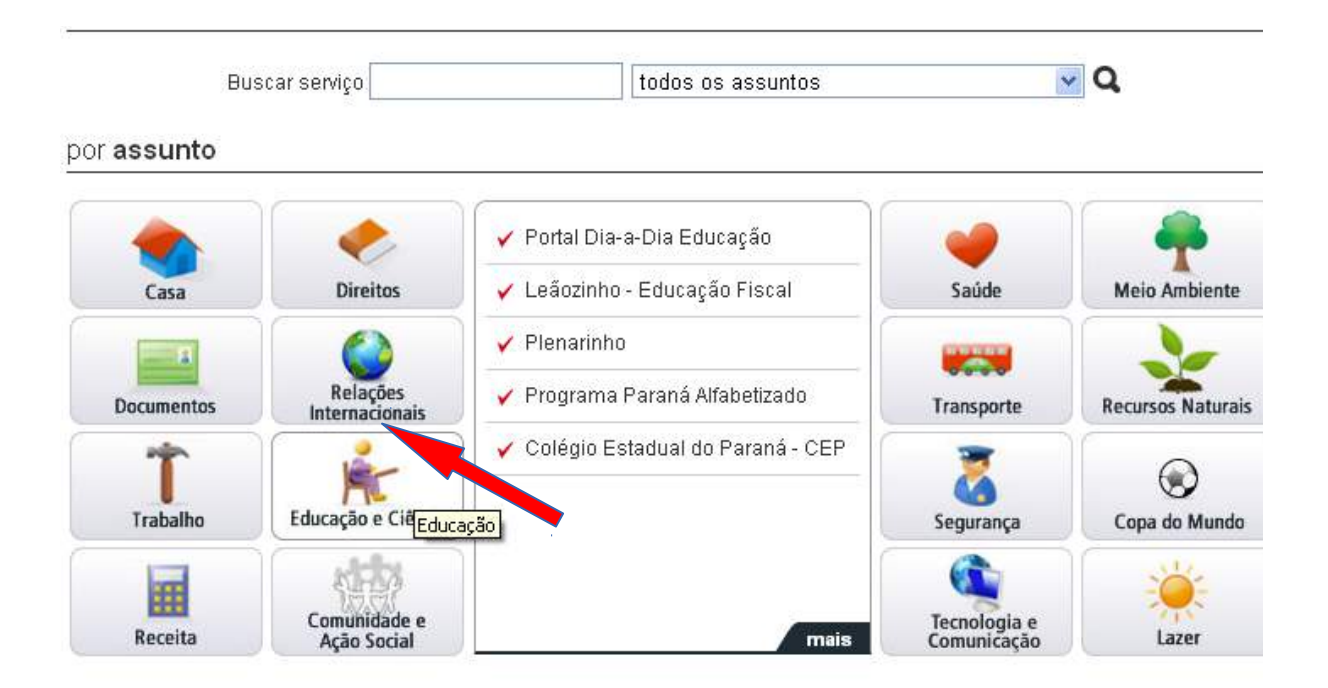

**Portal Dia-a-Dia Educação -** Portal educacional do Estado do Paraná com informações e serviços sobre educadores, alunos, escola e comunidade.

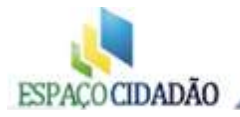

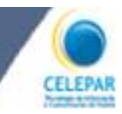

**Programa Paraná Alfabetizado -** O Programa Paraná Alfabetizado é uma ação do Governo do Estado do Paraná, coordenado pela Secretaria de Estado da Educação, desenvolvido em parceria com o MEC/SECAD/Programa Brasil Alfabetizado, Prefeituras Municipais e demais organizações governamentais e da sociedade civil.

**Mais** - Disque 100 contra Abuso Sexual e Exploração Infantil, Parque da Ciência, ABC da Segurança, João Esperto, Cidadania de A a Z, Educação de Jovens e Adultos, Chico Memória, Vila da Cidadania - Atividades Pedagógicas, Benê, o Fiscal do TCE, Beto Consuminho, Revista Brasilzinho, Geologia na Escola, Atendimento à Rede de Escolarização Hospitalar, Menino Maluquinho e os Direitos Humanos, Financiamento Estudantil – FIES, Paraná Digital, Apoio ao Uso de Tecnologias Educacionais, Ouvidoria SEED, CELEM - Centro de Línguas Estrangeiras Modernas, Comunidade, Educação a Distância, Educação Básica, Educação Profissional, Educação Superior, Educadores, Especialização e Extensão, Estudo e Pesquisa entre outros.

#### <u>Segurança</u>

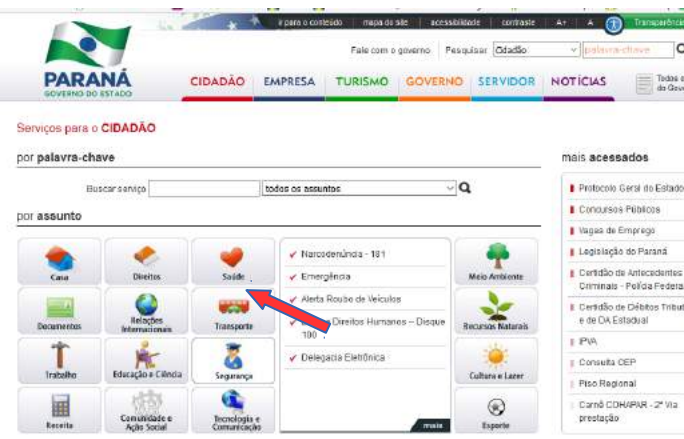

Ocorrências de Desastres - Ferramenta que visa a pesquisa em tempo real de ocorrências de desastres, as quais são cadastradas no SISDC - Sistema de Defesa Civil do Paraná, facilitando assim o acesso destas informações ao público. O cadastramento destas informações é de responsabilidade do Coordenador Municipal de Defesa Civil de cada município.

**Narcodenúncia – 181 -** É um programa do Governo do Estado criado para combater o tráfico de drogas e prender os traficantes.

#### Emergência - Telefones Úteis como:

193 - SIATE

- 192 SAMU Serviço de Atendimento Móvel às Urgências
- 193 Corpo de Bombeiros

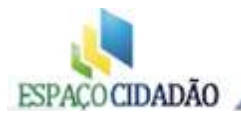

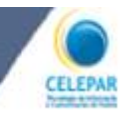

- 100 Denúncia Nacional de Abuso e Exploração Sexual contra Crianças e Adolescentes
- 181 Narcodenúncia
- 0800 643 0304 Polícia Ambiental/Força Verde Denúncias
- 197 Polícia Civil
- 194 Polícia Federal
- 190 Polícia Militar
- 198 Polícia Rodoviária Estadual
- 191 Polícia Rodoviária Federal
- 100 Violência Sexual Contra Crianças e Adolescentes
- 141 Centro de Valorização da Vida CVV
- 194 Justiça Eleitoral
- 115 Serviços da Prestadora de Água e Esgoto SANEPAR
- 0800 51 00116 Serviços da Prestadora de Energia Elétrica COPEL
- 0800 643 8383 Companhia Paranaense de Gás COMPAGÁS
- 0800 643 7373 DETRAN
- 0800 41 15 12 PROCON
- 142 Comunicação para Portadores de Necessidades Especiais

**Alerta Roubo de Veículos -** Sistema para denúncia de roubo de veículos, que será repassada a todas as viaturas e postos do Estado onde ocorreu o crime e Estados vizinhos.

#### Delegacia Eletrônica:

Clicando em "Solicitar Serviços" o usuário será direcionado ao site da Polícia Civil, possibilitando ao cidadão fazer boletins de ocorrência pela internet e apresentar denúncias, conforme sequência de imagens abaixo:

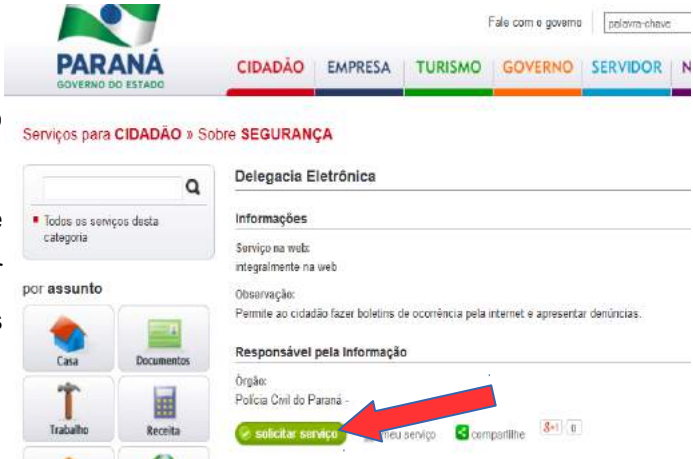

Importante frisar a importância de ler as instruções, para elaborar os Boletins disponibilizados e outros serviços, a partir deste site.

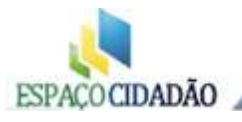

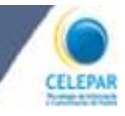

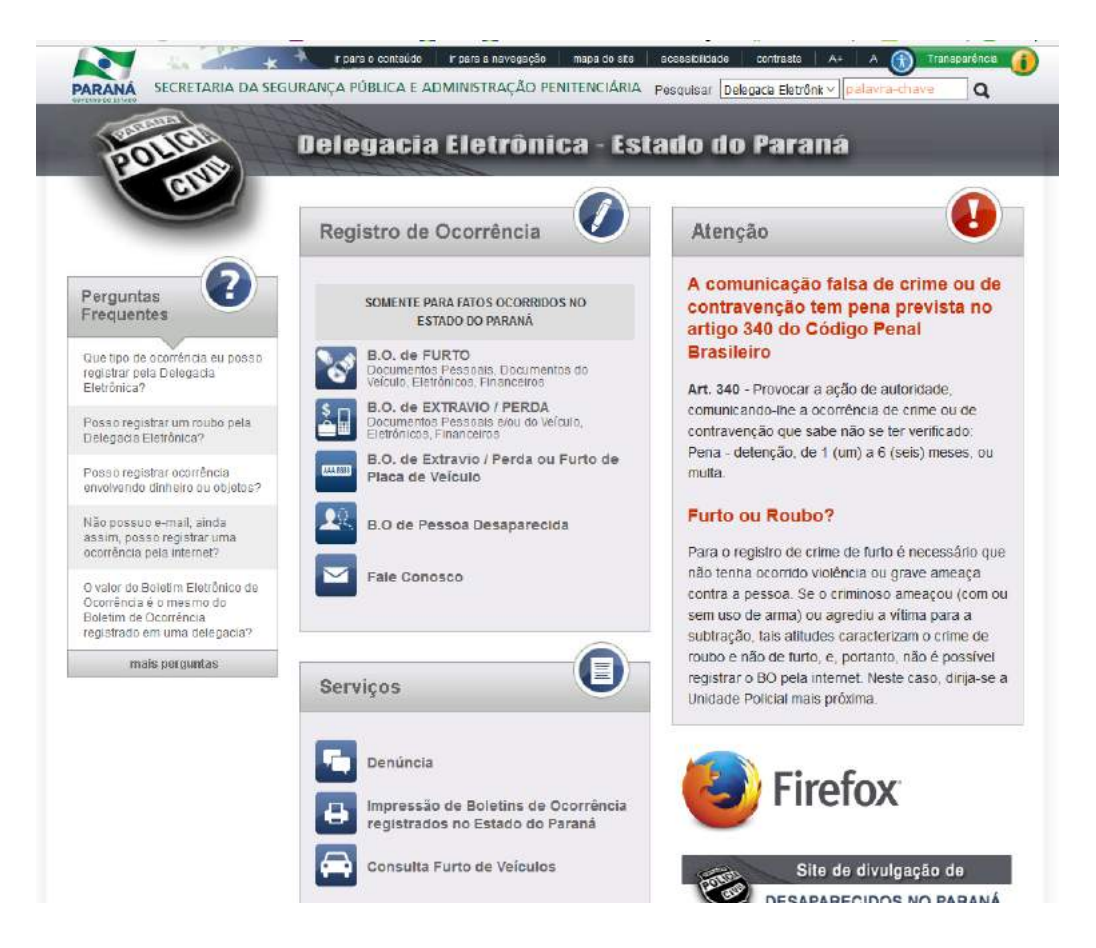

No ato de geração de um Boletim de Ocorrência, por exemplo, a comunicação falsa de crime ou de contravenção tem pena prevista no artigo 340 do Código Penal Brasileiro, além de ser possível a identificação da origem do Boletim.

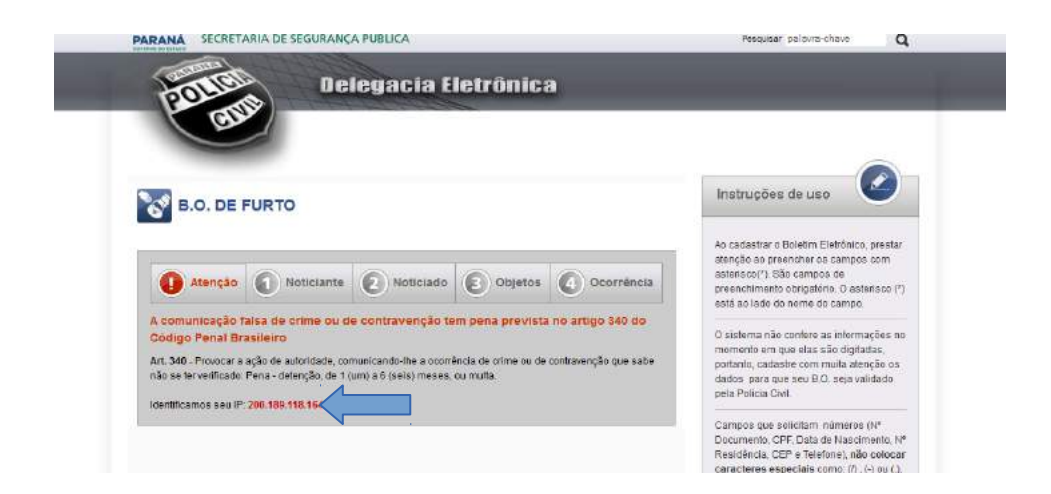

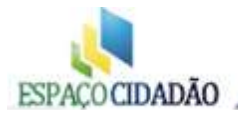

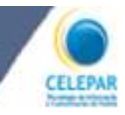

**Mais** - Alerta Roubo de Veículos, Projeto Povo, Policiamento Comunitário, Delegacia Eletrônica, Twitter Polícia Civil do Paraná, Twitter SESP, Consulta Furto e Roubo de Veículos, Armas, O que Fazer em Caso de Acidente de Trânsito, Dicas de Segurança, Blitz da Cidadania, Crianças Desaparecidas, Busca de Desaparecidos, PROVITA - Proteção a Testemunhas, Sistema Penitenciário, Atendimento à Mulheres em Situação de Violência, Conselhos Comunitários de Segurança, Comunidade Contra o Crime, Defesa Civil, Denúncias, Escola de Polícia.

#### Transporte:

Aqui estão dispostos todos os assuntos relacionados a Transporte. Clicando no "**Mais**", será aberta uma listagem completa, conforme imagens abaixo:

| BOVERNO DO                        | L ESTADO                   | CIDADÃO E    | MPRESA TURISM         | GOVERNO     | SERVIDOR          | NOTICIAS                                                |
|-----------------------------------|----------------------------|--------------|-----------------------|-------------|-------------------|---------------------------------------------------------|
| Serviços para o<br>Ior palavra-ch | ave                        |              |                       |             |                   | mais acessados                                          |
| Bus                               | scar selviço               | tod          | los os assuntos       |             | Q.                | Protocolo Geral do Estado                               |
| or assunto                        |                            |              |                       |             |                   | Concursos Públicos                                      |
|                                   |                            |              |                       | 4.0         |                   | Vagas de Emprego                                        |
|                                   | ٠.                         |              | 🖌 Detran Fácil        |             | -                 | E Legislação de Paraná                                  |
| Casa                              | Direitos                   | Saúde        | Situação de Emissão   | da GNH      | Meio Ambiente     | I PVA                                                   |
|                                   | 0                          | -            | Y Pontuação de Muitas |             |                   | Certidão Negativa de Débitos o<br>Tributos Estaduais    |
| Documentos                        | Relações<br>Internacionais | Transporte   | ✓ Registre Online seu | Acidente de | Recursos Naturais | Consulta CEP                                            |
| Ť                                 | 2                          | 2            | Relación de Aeronord  |             | 0                 | Piso Regional                                           |
| Trabalho                          | Educação e Ciência         | Segurança    | · manyar are recepted |             | Copa do Mundo     | Carteira de Identidade                                  |
|                                   | (14)<br>Cominidade e       | Tecnologia e |                       |             | *                 | <ul> <li>Camé COHAPAR – 2ª Via<br/>prestação</li> </ul> |
| ACCELL                            | Açao Social                | Comunicação  |                       |             | Lazer             |                                                         |
| scar serviço                      |                            |              |                       |             |                   | _ 🔊 🗖 🕻                                                 |
| SCBE SERVIÇO                      |                            | se neeuntre  | - 0                   |             |                   | - 🔊 🗖 🕻                                                 |

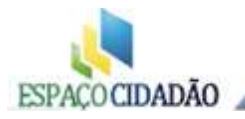

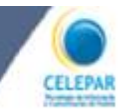

# Regras de uso do Espaço Cidadão

O Espaço Cidadão tem como objetivo oferecer o acesso à internet gratuitamente a todos os cidadãos interessados, porém, com crianças os cuidados devem ser maiores, a fim de evitar acesso a conteúdos que não sejam adequados.

É importante que os Espaços Cidadãos tenham um conjunto de regras estabelecidas e que estas estejam afixadas em local visível. Recomendamos que sejam estabelecidas normas de acesso e utilização e que seja solicitada a concordância de cada usuário que acesse o Espaço, mantendose isto em arquivo ou em um Livro de Registros, deixando claro que:

O Espaço Cidadão/Telecentro tem como objetivo ampliar o acesso público e gratuito à internet, para os mais diversos usos pelo cidadão, com navegação livre e assistida, possibilitando o acesso a cursos e serviços de governo e com a finalidade de:

- Fomentar o uso da Tecnologia da Informação (TI) para a criação de oportunidades de educação tecnológica, formação profissional e capacitação de jovens e adultos;
- Estimular a criação de ambientes e projetos locais de acesso à informação e a conteúdos digitais;
- Apoiar a aplicação de recursos de TI para a difusão de conteúdos e aplicações nas áreas de Ciência, Tecnologia e Inovação;
- Fortalecer as culturas e competências locais e difundir o conhecimento por meio de comunidades virtuais e redes sociais.

Para garantir uso adequado aos recursos disponibilizados, devem ser observadas as seguintes regras:

**a)** cada usuário deverá ser cadastrado no Sistema SGP pelo Gestor (Atendente do Espaço) e receber um login/proxy pessoal de acesso à internet;

Com isto, no caso de ser realizada alguma ação inadequada, ficará mais fácil identificar o usuário responsável, pois O Espaço Cidadão - Telecentro terá o cadastro dos dados pessoais do mesmo e a CELEPAR terá o Identificador do computador que realizou o acesso. Caso uma pessoa utilize o login de outra, a pessoa que forneceu seu login poderá ser responsabilizada. Por isto, oriente os usuários a nunca fornecer seus dados de acesso para outros usuários.

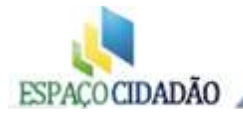

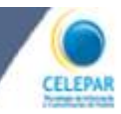

b) o uso do Espaço deverá ser voltado ao desenvolvimento, qualificação e capacitação pessoal, ao acesso e utilização dos serviços de governo eletrônico, realização de cursos nas modalidades à Distância (EaD) e presenciais, e ao lazer, desde que este uso não atrapalhe os demais usuários do Espaço;

**c)** o Gestor deverá observar se os usuários estão acessando conteúdos impróprios que possam constranger os demais usuários, a exemplo de pornografia ou outros sites que gerem desconforto a quem esteja próximo. Neste caso, o usuário deverá ser orientado de que não é permitido o acesso desses conteúdos em espaço público. Havendo recusa ou reincidência, o mesmo poderá ter seu acesso à internet cancelado pelo Gestor.;

**d)** será permitido o uso coletivo por escolas ou associações desde que previamente agendado e com indicação de um responsável pelo acompanhamento individual dos usuários, devendo, este uso, estar previamente informado ao Gestor do Espaço, que fará os registros necessários no Sistema SGP;

e) será permitido o uso por crianças menores de idade, porém, com autorização prévia do responsável legal. Sugerimos, que cada Espaço Cidadão, verifique junto ao conselho tutelar de sua região, qual a idade mínima. Modelo de ficha de autorização (anexa);

**f)** o uso por crianças menores de 10 anos será permitido somente acompanhado de um responsável lega e mediante preenchimento e assinatura de ficha de autorização (anexa);

**g)** cada usuário poderá permanecer utilizando o Espaço durante o horário agendado pelo Gestor e, somente se não houver outro usuário aguardando, poderá solicitar continuidade no uso;

 h) não é permitido ao usuário ligar e desligar os computadores ou desconectar as conexões elétricas ou de rede, nem os periféricos. Esta ação deverá ser requerida ao Gestor, que avaliará a necessidade;

 i) não é permitida alimentos durante a utilização dos computadores, pois resíduos de alimentos e líquidos poderão danificar os equipamentos;

**j)** durante chuvas com descargas elétricas (raios) é altamente recomendável que os equipamentos sejam desligados;

**k)** não é permitido que sejam dadas pancadas nos equipamentos nem batidas com o mouse, pois estas atitudes danificam e comprometem o funcionamento dos equipamentos.

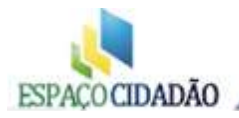

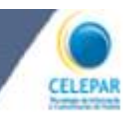

# ATIVIDADES DOS GESTORES (atendentes) DOS ESPAÇOS CIDADÃOS

Os gestores os Espaços Cidadãos são Agentes de Inclusão Digital e prestam serviços relevantes para o desenvolvimento de sua comunidade. Estes jovens interagem com a comunidade local facilitando, incentivando e ensinando os cidadãos a utilizar a tecnologia de informação. São os responsáveis pelo atendimento aos usuários, tirando dúvidas, fazendo sugestões de atividades e comunicando as regras de funcionamento. São capacitados continuamente e nesse ambiente entram em contato com muitas pessoas com diferentes interesses. São pessoas de faixa etária, formação cultural e educacional diferentes. Pensando nisso, elaboramos questões e orientações a serem levados em conta para facilitar o trabalho e a convivência com esse público tão eclético.

- Responsabilidades dos Gestores
- Os 10 princípios dos Gestores
- Orientações ao Gestor

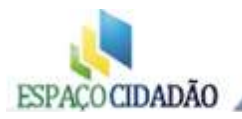

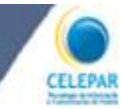

## **RESPONSABILIDADES DO GESTOR DO ESPAÇO CIDADÃO**

- Abrir e fechar o Telecentro;

- Cumprir o horário de trabalho e informar imediatamente ao ÓRGÃO A QUEM O Espaço Cidadão é vinculado sobre ocorrências;

- Zelar pela correta utilização do Espaço e auxiliar no cumprimento de todas as normas e regras estabelecidas;

- Cadastrar novos usuários;

- Fazer os registros necessários no Sistema SGP do atendimento;

- Solicitar suporte técnico quando encontrar problemas nos equipamentos através do telefone (41) 3200-5995;

- Zelar pela integridade do local, não permitindo que pessoas não autorizadas tenham acesso aos equipamentos da sala. Somente o suporte técnico está autorizado a abrir os computadores e seus periféricos;

- Conhecer e estimular o uso dos recursos do Portal do Governo do Paraná;

- Prestar um atendimento de qualidade ao usuário, ser um facilitador entre o usuário e os serviços disponibilizados;

- Entrar em contato com a Equipe SEAE sempre que houver dúvidas quanto a gestão do Espaço e registros no SGP;

- Definir estratégias de divulgação do Espaço Cidadão junto a comunidade local, com o Supervisor e/ou Equipe SEAE;

- Trabalhar para que o telecentro tenha condições de aumentar o número de pessoas atendidas.

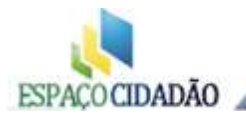

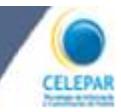

# **OS 10 PRINCÍPIOS DO TUTOR**

- 1- Todos os usuários são iguais perante as regras de funcionamento;
- 2- Sempre explicar as regras de uso do Espaço Cidadão no momento do cadastro do usuário;
- 3- O usuário decide o que quer fazer, desde que respeite as regras de uso;
- 4- Servir sem ser servil, ou seja, deixar o usuário fazer para aprender;
- 5- Na dúvida, procurar primeiramente o Supervisor e se não resolver, procurar a Equipe SEAE;

6- O gestor nunca deverá deixar um usuário sem resposta. A internet traz todas as informações que poderão ajudar nas mais diversas situações.

- 7- Abrir o **Expresso**, e-mail institucional, com frequência para verificar se tem novas orientações.
- 8- Sempre registrar os atendimentos no SGP.
- 9- Estar sempre atento às regras e procedimentos no atendimento.
- 10- Atingir a meta de 75% de ocupação dos computadores.

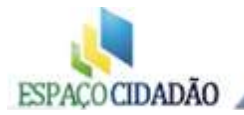

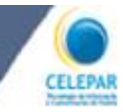

# **ORIENTAÇÕES AO TUTOR**

1. Procure vestir-se de maneira adequada, usando roupas discretas, sem decotes e/ou muito curtas;

2. Não fale gírias ou linguagem rebuscada: mesmo sendo um ambiente informal procure utilizar uma linguagem clara e objetiva. Não fale muito nem seja monossilábico;

 Você está sendo vigiado: o sistema instalado nos telecentros nos permite identificar as páginas visitadas pelos gestores na internet bem como todas ações executadas nas tarefas do cotidiano; Lembre-se que a comunidade tem linha direta através do "fale conosco" para fazer denúncias.

4. Nunca entre em fofocas: apesar delas fazerem parte de comunidades menores, saia fora retirese e não de sua opinião. Lembre-se que, informações contadas por terceiros vem com viés e a carga emocional da pessoa que está falando;

5. Não use a linguagem utilizada no Messenger, Twitter e outros como por exemplo: "belê", "vc" ou "kde". Procure escrever de maneira clara e sem abreviações. Escreva corretamente, na dúvida consulte um dicionário;

6. Deixe o seu celular no modo vibracall ou em um volume baixo: o telecentro é como uma biblioteca, ou seja, local onde pessoas pesquisam e estudam, por isso é importante o silêncio para manter a concentração;

7. Se você não estiver bem: Não deixe que problemas particulares interfiram no seu trabalho, "não é negativo a pessoa ter problemas, a questão é como ela lida com eles" lembre-se que o usuário não deve sofrer com a sua variação de humor;

8. Se precisar receber familiares e amigos no Espaço Cidadão para tratar de assuntos particulares atenda rapidamente e se puder fora da sala do telecentro. Nunca namore.

9. Atenda com presteza e educação: atendam todos os usuários com a mesma dedicação, sem distinção entre cidadão comum e autoridades, todos merecem ser respeitados e bem tratados;

10. Fique longe de brigas política: não se envolva em rixas político-partidárias pois toda comunidade deve ser atendida igualmente;

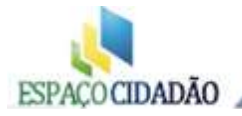

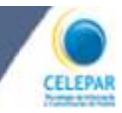

11. Cultive a pontualidade e assiduidade: é sinal de respeito com usuários que criam rotinas com os seus horários. Quando não for comparecer avise antecipadamente os usuários, ou fixe um informativo na porta.

12. Demonstre garra e disponibilidade em ajudar: muitos usuários ficam constrangidos em frequentar o telecentro porque não sabem utilizar as ferramentas disponíveis, por isso o gestor deve ter paciência para mostrar o caminho da maneira mais simples possível;

13. Quando surgir um usuário inconveniente mostre firmeza, sem ser rude, qual o seu papel no Espaço Cidadão. Se for necessário peça para retirar-se do local e aplique penalidade: suspensão de uso, etc; Vocês tem autonomia para gerenciar o local e resolver os conflitos que surgirem, sempre usando de bom senso.

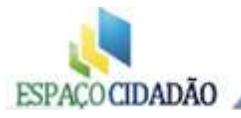

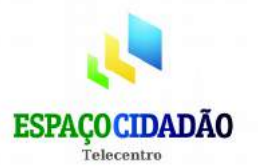

# AUTORIZAÇÃO PARA USO DO ESPAÇO CIDADÃO

Eu \_\_\_\_\_

Portador do R.G. n° \_\_\_\_\_\_autorizo o (a) \_\_\_\_\_\_,

por ser menor de 14 anos, a frequentar o Espaço Cidadão.

Local e Data

ELEPA

Nome e Assinatura (documento de identificação)

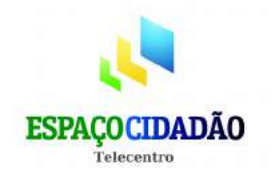

# AUTORIZAÇÃO PARA USO DO ESPAÇO CIDADÃO

Eu \_\_\_\_\_

Portador do R.G. nº \_\_\_\_\_\_autorizo o (a) \_\_\_\_\_,

por ser menor de 14 anos, a frequentar o Espaço Cidadão.

Local e Data

Nome e Assinatura (documento de identificação)

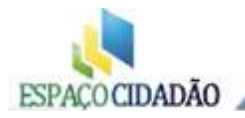

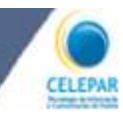

# Anotações: